# User guide ZTE BLADE WANTAGE 2

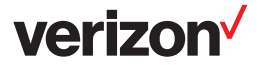

(BC

### **About This Guide**

Thank you for choosing this ZTE mobile device. In order to keep your device in its best condition, please read this manual and keep it for future reference.

### Copyright

#### Copyright © 2019 ZTE CORPORATION

#### All rights reserved.

No part of this publication may be quoted, reproduced, translated or used in any form or by any means, electronic or mechanical, including photocopying and microfilm, without the prior written permission of ZTE Corporation.

### Notice

ZTE Corporation reserves the right to make modifications on print errors or update specifications in this manual without prior notice. This manual has been designed with the utmost care to ensure the accuracy of its content. However, all statements, information and recommendations contained therein do not constitute a warranty of any kind, either expressed or implied. We offer self-service for our smart terminal device users. Please visit the ZTE official website (at www.zteusa.com) for more information on self-service and supported product models. Information on the website takes precedence.

### Disclaimer

ZTE Corporation expressly disclaims any liability for faults and damages caused by unauthorized modifications of the software.

Images and screenshots used in this manual may differ from the actual product. Content in this manual may differ from the actual product or software.

### Trademarks

ZTE, Blade, and the ZTE logos are trademarks of ZTE Corporation.

Android is a trademark of Google LLC.

The *Bluetooth*<sup>®</sup> word mark and logos are registered trademarks owned by the Bluetooth SIG, Inc. and any use of such marks by ZTE Corporation is under license.

microSDXC Logo is a trademark of SD-3C, LLC.

Other trademarks and trade names are the property of their respective owners.

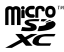

Version No.: R1.0

Edition Time: August 30, 2019

## Contents

| Getting Started                                                                                                    | 9                                                   |
|----------------------------------------------------------------------------------------------------|-----------------------------------------------------|
| Getting to Know Your Phone                                                                                                    | 9                                                   |
| Key Functions                                                                                                    | 11                                                  |
| Installing the nano-SIM Card (Included) and a                                                                                                    |                                                     |
| microSDXC Card (Not Included)                                                                                                    | 12                                                  |
| Installing the Battery                                                                                                    | 15                                                  |
| Charging the Battery                                                                                                    | 16                                                  |
| Powering Your Phone On/Off                                                                                                    | 17                                                  |
| Setting Up Your Phone for the First Time                                                                                                    | 17                                                  |
| Locking/Unlocking the Screen and Keys                                                                                                    | 18                                                  |
| Getting to Know the Home Screen                                                                                                    | 20                                                  |
|                                                                                                    |                                                     |
| Personalizing                                                                                                    | 23                                                  |
| Personalizing                                                                                                    | <b>23</b><br>23                                     |
| Personalizing<br>Changing the System Language<br>Setting the Date and Time                                                                                                    | <b>.23</b><br>23<br>23                              |
| Personalizing<br>Changing the System Language<br>Setting the Date and Time<br>Changing the Ringtone, Notification Sound, and                                                                                                    | .23<br>23<br>23                                     |
| Personalizing<br>Changing the System Language<br>Setting the Date and Time<br>Changing the Ringtone, Notification Sound, and<br>Alarm Sound                                                                                                    | .23<br>23<br>23<br>24                               |
| Personalizing<br>Changing the System Language<br>Setting the Date and Time<br>Changing the Ringtone, Notification Sound, and<br>Alarm Sound<br>Turning System Sounds On/Off                                                                                                    | .23<br>23<br>23<br>24<br>25                         |
| Personalizing<br>Changing the System Language<br>Setting the Date and Time<br>Changing the Ringtone, Notification Sound, and<br>Alarm Sound<br>Turning System Sounds On/Off<br>Adjusting Volumes                                                                                                  | .23<br>23<br>23<br>24<br>25<br>25                   |
| Personalizing<br>Changing the System Language<br>Setting the Date and Time<br>Changing the Ringtone, Notification Sound, and<br>Alarm Sound<br>Turning System Sounds On/Off<br>Adjusting Volumes<br>Switching to Silent or Vibration Mode                                                         | .23<br>23<br>23<br>24<br>25<br>25<br>26             |
| Personalizing<br>Changing the System Language<br>Setting the Date and Time<br>Changing the Ringtone, Notification Sound, and<br>Alarm Sound<br>Turning System Sounds On/Off<br>Adjusting Volumes<br>Switching to Silent or Vibration Mode<br>Using Do Not Disturb Mode                            | .23<br>23<br>23<br>24<br>25<br>25<br>26<br>27       |
| Personalizing<br>Changing the System Language<br>Setting the Date and Time<br>Changing the Ringtone, Notification Sound, and<br>Alarm Sound<br>Turning System Sounds On/Off<br>Adjusting Volumes<br>Switching to Silent or Vibration Mode<br>Using Do Not Disturb Mode<br>Applying New Wallpapers | .23<br>23<br>23<br>24<br>25<br>25<br>26<br>27<br>28 |

| Changing the Screen Brightness                                                                                                    |
|----------------------------------------------------------------------------------------------------|
| Protecting Your Phone With Screen Locks                                                                                                    |
| Protecting Your Phone With Screen Pinning                                                                                                    |
| Knowing the Basics       33         Monitoring the Phone Status       33         Managing Notifications       34         Managing Shortcuts and Widgets       38         Organizing With Folders       39         Rearranging the Primary Shortcuts       40         Editing Text       40         Opening and Switching Apps       41         Using Two Apps in Split-Screen Mode       42         Uninstalling or Disabling an Application       43         Connecting to Networks and Devices       44         Connecting to Wobile Networks       44         Connecting to Wi-Fi*       46         Connecting to Bluetooth Devices       48 |
| Monitoring the Phone Status       33         Managing Notifications       34         Managing Shortcuts and Widgets       38         Organizing With Folders       39         Rearranging the Primary Shortcuts       40         Editing Text.       40         Opening and Switching Apps.       41         Using Two Apps in Split-Screen Mode.       42         Uninstalling or Disabling an Application.       43         Connecting to Networks and Devices       44         Connecting to Wi-Fi*       46         Connecting to Bluetooth Devices       48                                                                                |
| Managing Notifications       34         Managing Shortcuts and Widgets       38         Organizing With Folders       39         Rearranging the Primary Shortcuts       40         Editing Text       40         Opening and Switching Apps.       41         Using Two Apps in Split-Screen Mode.       42         Uninstalling or Disabling an Application.       43         Connecting to Networks and Devices       44         Connecting to Wi-Fi*       46         Connecting to Bluetooth Devices       48                                                                                                    |
| Managing Shortcuts and Widgets       38         Organizing With Folders       39         Rearranging the Primary Shortcuts       40         Editing Text       40         Opening and Switching Apps       41         Using Two Apps in Split-Screen Mode       42         Uninstalling or Disabling an Application       43         Connecting to Networks and Devices       44         Connecting to Wi-Fi*       46         Connecting to Bluetooth Devices       48                                                                                                    |
| Organizing With Folders       39         Rearranging the Primary Shortcuts       40         Editing Text       40         Opening and Switching Apps       41         Using Two Apps in Split-Screen Mode       42         Uninstalling or Disabling an Application       43         Connecting to Networks and Devices       44         Connecting to Mobile Networks       44         Connecting to Wi-Fi*       46         Connecting to Bluetooth Devices       48                                                                                                    |
| Rearranging the Primary Shortcuts       40         Editing Text.       40         Opening and Switching Apps.       41         Using Two Apps in Split-Screen Mode.       42         Uninstalling or Disabling an Application.       43         Connecting to Networks and Devices       44         Connecting to Mobile Networks       44         Connecting to Wi-Fi*       46         Connecting to Bluetooth Devices       48                                                                                                    |
| Editing Text                                                                                                    |
| Opening and Switching Apps                                                                                                    |
| Using Two Apps in Split-Screen Mode                                                                                                    |
| Uninstalling or Disabling an Application43 Connecting to Networks and Devices44 Connecting to Mobile Networks44 Connecting to Wi-Fi*46 Connecting to Bluetooth Devices48                                                                                                    |
| Connecting to Networks and Devices44<br>Connecting to Mobile Networks                                                                                                    |
| Connecting to Mobile Networks                                                                                                    |
| Connecting to Wi-Fi <sup>*</sup> 46<br>Connecting to <i>Bluetooth</i> Devices                                                                                                    |
| Connecting to <i>Bluetooth</i> Devices                                                                                                    |
|                                                                                                    |
| Connecting to Your Computer via USB                                                                                                    |
| Using the microSDXC Card as Portable or Device                                                                                                    |
| Storage                                                                                                    |
| Sharing Mobile Data Through Tethering                                                                                                    |

| Phone Calls6                               | 0  |
|--------------------------------------------|----|
| Placing and Ending Voice Calls6            | 0  |
| Answering or Rejecting Voice Calls         | 1  |
| Using Real-Time Text (RTT)6                | 3  |
| Working With the Call History6             | 5  |
| Calling Your Contacts                      | 7  |
| Checking Voicemail                         | 8  |
| Using Options During a Call                | 8  |
| Managing Multi-party Calls7                | 0  |
| Adjusting Your Call Settings7              | 2  |
| Contacts7                                  | 8  |
| Checking Contact Details7                  | 8  |
| Adding a New Contact7                      | 8  |
| Importing, Exporting, and Sharing Contacts | 9  |
| Working With Favorite Contacts             | 31 |
| Managing Contacts With Labels              | 32 |
| Searching for a Contact8                   | 3  |
| Editing Contacts8                          | 4  |
| Web Accounts8                              | 6  |
| Adding or Removing Accounts8               | 6  |
| Configuring Account Sync8                  | 57 |

| Email                                 |     |
|---------------------------------------|-----|
| Setting Up the First Email Account    |     |
| Checking Your Emails                  | 90  |
| Responding to an Email                | 90  |
| Writing and Sending an Email          | 92  |
| Adding and Editing Email Accounts     | 93  |
| Changing General Email Settings       | 94  |
| Message+                              | 95  |
| Opening the Conversations Screen      | 95  |
| Sending a Message                     |     |
| Replying to a Message                 |     |
| Forwarding a Message                  |     |
| Deleting Messages or Conversations    | 98  |
| Web Browser                           | 100 |
| Opening the Browser                   |     |
| Using Multiple Browser Tabs           |     |
| Downloading Files                     | 102 |
| Camera                                | 103 |
| Capturing a Photo                     |     |
| Using Manual Camera Mode              |     |
| Recording a Video                     |     |
| Customizing Camera and Video Settings |     |

| Gallery                                                                                                    | 110                                                                       |
|----------------------------------------------------------------------------------------------------|---------------------------------------------------------------------------|
| Opening Gallery                                                                                                    | 110                                                                       |
| Working With Albums                                                                                                    | 110                                                                       |
| Working With Pictures                                                                                                    | 112                                                                       |
| Retouching Your Pictures                                                                                                    | 114                                                                       |
| Making a GIF or a Collage                                                                                                    | 115                                                                       |
| Playing Videos                                                                                                    | 116                                                                       |
| Music                                                                                                    | 118                                                                       |
| Viewing Your Music Library                                                                                                    | 118                                                                       |
| Setting a Song as the Default Ringtone                                                                                                    | 119                                                                       |
| Playing Music                                                                                                    | 120                                                                       |
| Managing Playlists                                                                                                    | 122                                                                       |
|                                                                                                    |                                                                           |
| Video Player                                                                                                    | 123                                                                       |
| Video Player<br>Opening the Video Library                                                                                                    | <b>123</b>                                                                |
| Video Player<br>Opening the Video Library<br>Playing and Controlling Videos                                                                                                    | <b>123</b><br>123<br>                                                     |
| Video Player<br>Opening the Video Library<br>Playing and Controlling Videos<br>Managing Video Files                                                                                                    | <b>123</b><br>123<br>123<br>124                                           |
| Video Player<br>Opening the Video Library<br>Playing and Controlling Videos<br>Managing Video Files<br>Voice Recorder                                                                                                    | 123<br>123<br>123<br>124<br>126                                           |
| Video Player<br>Opening the Video Library<br>Playing and Controlling Videos<br>Managing Video Files<br>Voice Recorder<br>Recording a Voice Memo                                                                             | 123<br>123<br>123<br>124<br>126                                           |
| Video Player<br>Opening the Video Library<br>Playing and Controlling Videos<br>Managing Video Files<br>Voice Recorder<br>Recording a Voice Memo<br>Playing a Voice Memo                                                     | 123<br>123<br>123<br>124<br>126<br>126<br>127                             |
| Video Player<br>Opening the Video Library<br>Playing and Controlling Videos<br>Managing Video Files<br>Voice Recorder<br>Recording a Voice Memo<br>Playing a Voice Memo<br>Trimming a Voice Memo                            | 123<br>123<br>123<br>124<br>126<br>126<br>127<br>127                      |
| Video Player<br>Opening the Video Library<br>Playing and Controlling Videos<br>Managing Video Files<br>Voice Recorder<br>Recording a Voice Memo<br>Playing a Voice Memo<br>Trimming a Voice Memo<br>More Apps               | 123<br>123<br>124<br>124<br>126<br>126<br>127<br>127<br>128               |
| Video Player<br>Opening the Video Library<br>Playing and Controlling Videos<br>Managing Video Files<br>Voice Recorder<br>Recording a Voice Memo<br>Playing a Voice Memo<br>Trimming a Voice Memo<br>More Apps<br>Calculator | 123<br>123<br>123<br>124<br>124<br>126<br>126<br>127<br>127<br>128<br>128 |

| Downloads                    | 130 |
|------------------------------|-----|
| File Manager                 | 130 |
| Google Apps                  | 131 |
| Settings                     | 133 |
| Network & Internet           |     |
| Connected Devices            | 136 |
| Apps & Notifications         |     |
| Features                     |     |
| Battery                      | 139 |
| Display                      | 139 |
| Sound                        | 139 |
| Storage                      | 140 |
| Security & Location          | 140 |
| Accounts                     | 143 |
| Accessibility                | 144 |
| Google                       | 144 |
| System                       | 144 |
| System Updates               | 146 |
| Upgrading the Phone Software | 147 |
| Troubleshooting              | 148 |
| Specifications               | 153 |

## **Getting Started**

### **Getting to Know Your Phone**

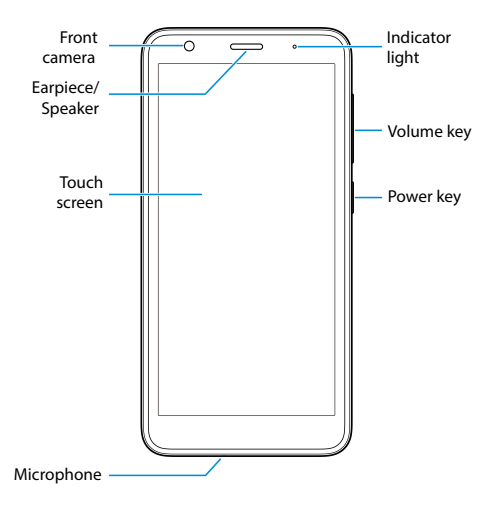

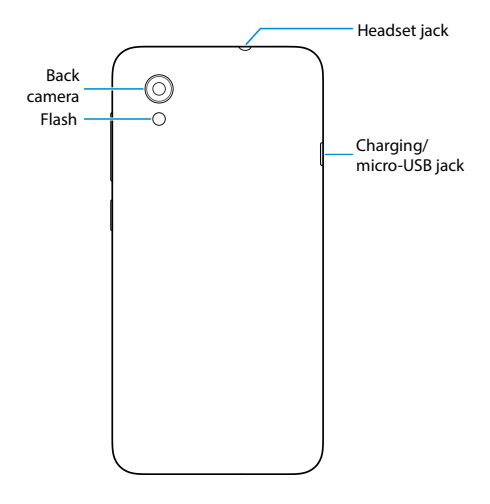

## **Key Functions**

| Key                  | Function                                                                                                    |
|----------------------|----------------------------------------------------------------------------------------------------|
| Power key            | <ul> <li>Press and hold to turn airplane mode<br/>on or off, restart, or power off.</li> <li>Press to switch your phone to sleep<br/>mode or wake up your phone.</li> </ul> |
| (Home key)           | <ul> <li>Touch to return to the home screen<br/>from any application or screen.</li> <li>Touch and hold to use the Google<br/>Assistant.</li> </ul>                         |
| (Recent<br>apps key) | <ul> <li>Touch to see recently used applications.</li> <li>Double-tap to switch between the two most recent applications.</li> </ul>                                        |
| (Back key)           | Touch to go to the previous screen.                                                                                                    |
| Volume key           | Press or hold either end of the key to turn<br>the volume up or down.                                                                                                    |

### 💋 NOTE:

You can replace the **Home** key, the **Recent apps** key, and the **Back** key with other navigation styles. Swipe up on the home screen and touch **Settings > Features > Navigation keys** to select other navigation bar styles, see tutorials, and personalize settings.

## Installing the nano-SIM Card (Included) and a microSDXC Card (Not Included)

### 

Your phone will come with the nano-SIM card already installed.

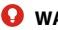

### 🖸 WARNINGI

To avoid damage to the phone, do not use any other kind of SIM cards, or any non-standard nano-SIM card cut from a SIM card. You can get a standard nano-SIM card from your service provider.

1. Place your fingernail in the cut-out at the bottom left of the back cover, and pop the cover off the phone.

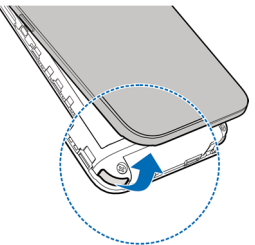

Hold the nano-SIM card and the optional microSDXC card with the cut corners oriented as shown and slide them into the card slots.

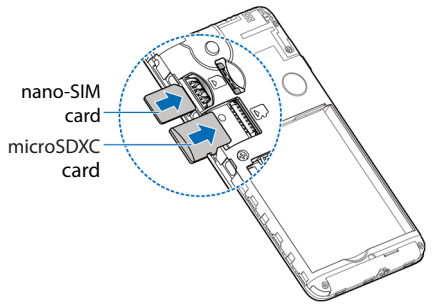

### 💋 NOTE:

Some applications may require a microSDXC card to work normally and/or may store data on the card. Therefore, it is recommended that you keep a microSDXC card installed and not remove or replace it randomly.

Replace the cover over the back of the phone, and then press down along the edges to secure. Make sure there is no gaps around.

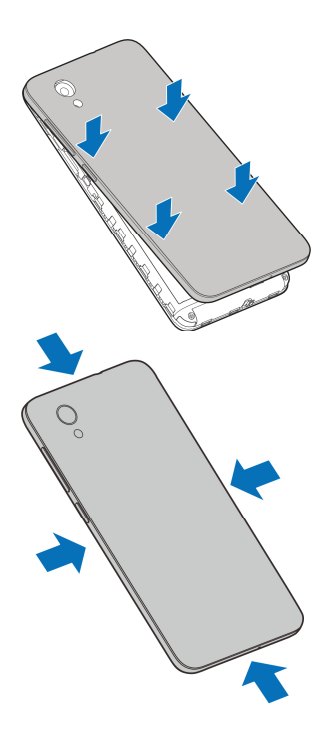

## **Installing the Battery**

- 1. Place your fingernail in the cut-out at the bottom left of the back cover, and pop the cover off the phone.
- Insert the battery by aligning the metal contacts on the battery with the metal contacts in the battery compartment. Gently push down on the battery until it clicks into place.

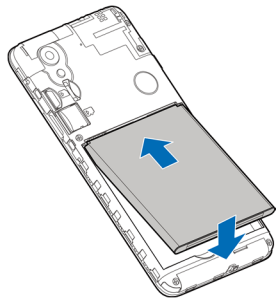

Replace the cover over the back of the phone, and then press down along the edges to secure. Make sure there is no gaps around.

## **Charging the Battery**

Your phone's battery should have enough power for the phone to turn on, find a signal, and make a few calls. You should fully charge the battery as soon as possible.

### 😡 WARNING!

Use only ZTE-approved chargers and USB cables. The use of unapproved accessories could damage your phone or cause the battery to explode.

1. Connect the adapter to the charging jack.

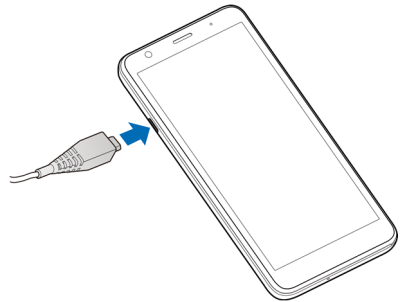

 Connect the charger to a standard AC power outlet. If the phone is on, you'll see a charging icon, such as
 or
 appear in the status bar. 3. Disconnect the charger when the battery is fully charged.

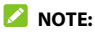

If the battery is extremely low, you may be unable to power on the phone even when it is being charged. In this case, try again after charging the phone for at least 20 minutes. Contact customer service if you still cannot power on the phone after prolonged charging.

## **Powering Your Phone On/Off**

- Press and hold the **Power** key to turn on your phone.
- To turn it off, press and hold the **Power** key to open the options menu and touch  $\bigcirc$  >  $\bigcirc$ .

## Setting Up Your Phone for the First Time

When you first power on your phone after you purchase it or reset it to factory settings (see *Reset Options*), you will need to set it up before using it. Select the language and then follow the prompts to set up your phone.

## Locking/Unlocking the Screen and Keys

Your phone allows you to quickly lock the screen and keys (put the phone to Sleep mode) when not in use and also to turn the screen back on and unlock it when you need it.

### Lock the Screen and Keys

To guickly turn the screen off and lock the keys, press the Power key.

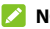

#### NOTE:

To save battery power, the phone automatically turns off the screen after a certain period of time when you leave it idle. You will still be able to receive messages and calls while the phone screen is off.

### Unlock the Screen and Keys

- 1. Press the **Power** key to turn the screen on.
- 2. Swipe up on the screen.

```
- or -
```

Swipe away from on at the bottom right of the screen to open the Camera app.

- or -

Swipe away from 🌵 at the bottom left to use the Google Assistant.

- or -

Double-tap a notification to open the related app.

### 💋 NOTE:

If you have set an unlock pattern, a PIN, or a password for your phone (see *Protecting Your Phone With Screen Locks*), you'll need to swipe up on the screen and then draw the pattern or enter the PIN/password to unlock the screen.

## **Getting to Know the Home Screen**

The home screen is the starting point for your phone's applications, functions, and menus. You can customize your home screen by adding shortcuts, folders, widgets, and more.

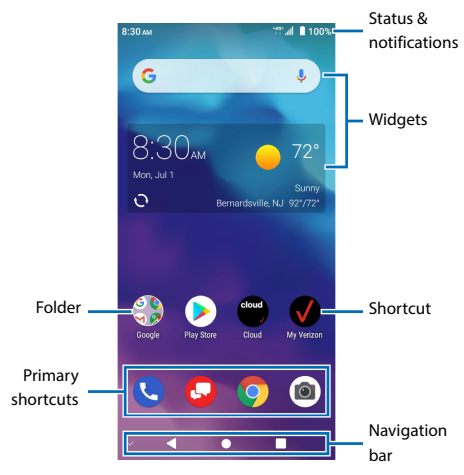

#### Extended Home Screen Panels

Your home screen is extendable, providing more space for shortcuts, widgets, and more. Add a few extended home screen panels and you can swipe left or right to switch between panels. You can also remove some panels or adjust their order.

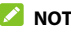

### 

Swipe right on the left-most panel to use the Google app.

#### To add a new home screen panel:

- 1. Touch and hold an empty area of the home screen.
- Swipe left on the home screen thumbnails and 2 touch

#### To delete a home screen panel:

- 1. Touch and hold an empty area of the home screen.
- Touch X on the top right corner of a home screen 2 thumbnail
- If prompted, touch **OK**. The items on the panel will 3. also be removed

#### To adjust the order of a home screen panel:

- 1. Touch and hold an empty area of the home screen.
- 2. Touch and hold a home screen thumbnail and drag it left or right to the place you need.

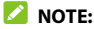

Touch 🏦 at the top of a home screen thumbnail to set it as the main home screen.

## Personalizing

## Changing the System Language

- Swipe up on the home screen and touch Settings > System > Languages & input > Languages.
- 2. Touch and hold the language you need and drag it to the top to switch to that language.

To add a system language, touch **Add a language** and then the language you need.

## **Setting the Date and Time**

- Swipe up on the home screen and touch Settings > System > Date & time.
- 2. Set the date, time, time zone, and time format.
  - To adjust the date and time automatically, touch to turn on Automatic date & time.
  - To adjust the date and time manually, touch to turn off Automatic date & time and touch Set date / Set time to change the date and time.
  - ► To adjust the time zone automatically, touch to turn on Automatic time zone.
  - To adjust the time zone manually, touch to turn off Automatic time zone and touch Select time

**zone** to set the correct time zone

 To adjust the time format, touch to turn on/off Use 24-hour format or Automatic 24-hour format

## Changing the Ringtone, Notification Sound, and Alarm Sound

You can customize the default ringtone for incoming calls, the default notification sound, and the default alarm sound

- Swipe up on the home screen and touch Settings > Sound > Advanced
- Touch Phone ringtone. Default notification sound. or Default alarm sound
- 3. Scroll through the list and select the ringtone you'd like to use
- 4 Touch OK

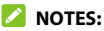

- Many applications have their own notification sound • settinas.
- See Set a Rinatone for a Contact for how to assign a • special ringtone to an individual contact.

 When selecting ringtones, touch Add ringtone to select an audio file in your phone or microSDXC card.

## **Turning System Sounds On/Off**

- Swipe up on the home screen and touch Settings > Sound > Advanced.
- In the Other sounds and vibration section, touch the switches beside each option to turn it on or off.

## **Adjusting Volumes**

- Swipe up on the home screen and touch Settings > Sound.
- Drag the sliders below Media volume, Call volume, Ring volume, Alarm volume, and Notification volume to adjust the volume for each type of audio.

## Switching to Silent or Vibration Mode

You can set the phone to silent or vibration mode by using one of the following methods.

### 💋 NOTE:

Silent and vibration modes will not silence your alarms.

 Press the Volume key and touch or up to switch the phone to vibration or silent mode.

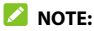

Press the **Volume** key and touch  $\lambda$  to restore sound.

 Swipe up on the home screen and touch Settings > Sound > Notification mode and select Vibrate or Mute to switch to vibration or silent mode.

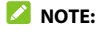

Select Ring to restore sound.

 Swipe down from the top of the screen to open the notification panel and drag the panel downwards.
 Touch **Ring** or **Vibrate** to switch the phone to vibration or silent mode. See Use Quick Settings.

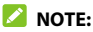

Touch Silent to restore sound.

## **Using Do Not Disturb Mode**

You can limit interruptions with Do Not Disturb mode. This mode silences your phone so that it doesn't make sounds or vibrate when you don't want it to.

### Turn on Do Not Disturb Mode

- 1. Swipe down from the top of the screen with two fingers to access the Quick Settings panel.
- 2. Swipe left and right to find the "Do not disturb" icon and touch it.

### Set Do Not Disturb Mode

- Swipe up on the home screen and touch Settings > Sound > Do Not Disturb.
- 2. Touch the following options as you need.
  - Sound & vibration: Turn on or off sound/ vibration for listed items in Do Not Disturb mode.
  - Notifications: Set notification behavior in Do Not Disturb mode. You can block sound or visuals from notifications, or customize more restrictions. Note that critical notifications for phone activity and status cannot be blocked.
  - Calls: When Do Not Disturb is on, incoming calls are blocked. You can adjust settings to allow friends, family, or other contacts to reach you.

- Messages, events & reminders: When Do Not Disturb is on, messages, reminders, and events will be muted, except for the items you allow.
- Duration: Turn off Do Not Disturb automatically, manually, or set the duration each time you turn on Do Not Disturb mode.
- Turn on automatically: Use rules to turn on/off Do Not Disturb automatically. Touch an existing rule to set or use it, or touch Add rule to create new rules.

## **Applying New Wallpapers**

You can set the wallpaper for the home screen and lock screen.

- 1. Touch and hold an empty place on the home screen.
- 2. Touch WALLPAPERS.
- Select a built-in static wallpaper along the bottom, or touch **My photos** to select a picture on which you can pan and zoom to choose the area you need.
- 4. Touch SET WALLPAPER.
- Choose where the wallpaper should be used by touching Home screen, Lock screen, or Home screen and lock screen.

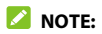

You can also set the wallpaper by opening the **Settings** app and selecting **Display > Wallpaper**.

### **Setting the Theme**

- 1. Touch and hold an empty place on the home screen.
- 2. Touch HOME SETTINGS > Themes.
- 3. Touch a theme to select it.

## Setting the Home Screen Transition Effect

- 1. Touch and hold an empty place on the home screen.
- 2. Touch HOME SETTINGS > Home screen effect.
- Pick an effect along the bottom and the phone will demonstrate how it works. When you have found one you like, touch the **Home** key to exit.

### **Changing the Screen Brightness**

- 1. Swipe up on the home screen and touch Settings > Display > Brightness level.
- 2. Drag the slider to manually adjust the screen brightness.

## Protecting Your Phone With Screen Locks

You can protect your phone by creating a screen lock. When it is enabled, you can swipe up on the lock screen, and then draw a pattern or enter a numeric PIN or password to unlock the phone's screen and keys.

- Swipe up on the home screen and touch Settings > Security & location > Screen lock.
- 2. Touch None, Swipe, Pattern, PIN, or Password.
  - ▶ Touch **None** to disable screen lock protection.
  - Touch Swipe to enable screen lock and allow unlocking with a "swipe" gesture. You can unlock the screen by touching the display and sliding up.
  - ► Touch **Pattern** to create a pattern that you must draw to unlock the screen.
  - Touch PIN or Password to set a numeric PIN or a password that you must enter to unlock the screen.
- For Pattern, PIN, or Password, choose whether to further protect your phone with encryption. When it is enabled, you must enter the pattern, PIN, or password when powering on the phone in order to use it normally.

 For Pattern, PIN, or Password, select how you want notifications and their contents to show when the phone is locked, and then touch **DONE**.

### 💋 NOTE:

Remember the pattern, PIN, or password you set. Otherwise, you will have to upgrade the phone software to use the phone (see *Upgrading the Phone Software*).

## Protecting Your Phone With Screen Pinning

You can use the screen pinning feature to keep an app in view, so others cannot switch to other apps or access your personal information.

### **Turn On Screen Pinning**

- Swipe up on the home screen and touch Settings > Security & location > Advanced > Screen pinning.
- 2. Touch the **On/Off** switch.
- To automatically lock the phone after unpinning, switch on Lock device when unpinning and set up a screen lock.

If you have set a screen lock, you can switch on **Ask** for unlock pattern/PIN/password before unpinning.

### Pin a Screen

- 1. Ensure that screen pinning is turned on.
- Touch the **Recent apps** key to view recent apps. If the app you want to keep in view is not in recent apps, open it first.
- 3. Swipe left and right to find the app card. Then touch the app icon at the top of the card and select **Pin**.

### Unpin the Screen

- To unpin the screen and return to normal use, touch and hold both the **Back** key and the **Recent apps** key.
- If the screen is locked, swipe up on the lock screen and draw the pattern or enter the PIN/password.

## **Knowing the Basics**

## **Monitoring the Phone Status**

The status bar at the top of the home screen provides phone and service status icons on the right side. Below are some of the icons you may see.

| Indicator           | What it means                |
|---------------------|------------------------------|
| Ч <b>6</b> 5<br>+ † | LTE connected                |
| Θ                   | Do not disturb mode on       |
| i Di                | Vibration only mode on       |
| Ŕ                   | Silent mode on               |
|                     | Battery low                  |
|                     | Battery full                 |
| <b>9</b> / 9        | Battery charging             |
| ()                  | Alarm set                    |
| $\square$           | No signal                    |
| llı.                | Signal strength              |
| ¥                   | Airplane mode                |
| (().:               | Connected to a Wi-Fi network |

| 9     | Speaker on              |
|-------|-------------------------|
| •is-  | Phone microphone off    |
| ۲     | Location service active |
| ្./ ្ | Wired headset connected |

## **Managing Notifications**

The status bar at the top of the home screen provides notification icons on the left. Below are some of the icons you may see.

| Indicator | What it means                                  |
|-----------|------------------------------------------------|
| ∎ / 🗭     | New message from the Messages/<br>Message+ app |
|           | New message(s) from the Gmail™ app             |
| $\rangle$ | New message(s) from the Email app              |
| ⊼∕        | Missed call                                    |
| <u> </u>  | Call in progress                               |
| Ē         | Low battery                                    |
| 31        | Upcoming event                                 |

| ?            | New Wi-Fi network detected |
|--------------|----------------------------|
| <u>+ / †</u> | Downloading/sending data   |
| 5            | Song playing               |
| Ŷ            | USB tethering on           |

### Open/Close the Notification Panel

Notifications report the arrival of new messages, calendar events, and alarms, as well as ongoing events. You can open the notification panel to view the details of notifications.

- To open the notification panel, swipe your finger down on the home screen or from the top of the screen.
- To close the notification panel, swipe your finger up on the screen or touch the **Back** key.

### **Respond to or Remove a Notification**

In the notification panel, you can respond to a notification or remove the notifications. The notification panel also supports expandable notifications that let you perform additional actions right from the notification itself.

• To respond to a notification, touch it.
- Slide down with one finger to expand certain notifications. You can also swipe two fingers vertically or pinch-zoom to expand or collapse certain notifications, or touch 
   to expand or collapse certain notifications and bundled notifications.
- To remove a notification, swipe it left or right. If you want to handle it later, swipe slightly and touch to set the snooze time.
- To remove all notifications, touch **CLEAR ALL** below all the notifications.
- To manage notifications you have received, touch and hold a notification and then choose to turn off this type of notification.

#### 💋 NOTE:

If you turn off notifications for an app, you may miss its important alerts and updates. Some notifications (such as those from the system) cannot be turned off.

# **Use Quick Settings**

The Quick Settings make it convenient to view or change the most common settings for your phone.

Swipe down with two fingers from the top of the screen, or open the notification panel and drag the panel downward to view the Quick Settings. You can swipe left or right to find all Quick Settings tiles.

#### To turn on or off settings quickly:

From the Quick Settings panel, touch a tile to turn its feature on or off.

Touch and hold certain tiles to access more settings options. For example, touch and hold the Wi-Fi tile to open Wi-Fi settings.

#### To customize the quick settings panel:

You can add, remove or rearrange the tiles on the Quick Settings panel.

Touch 🖉 below the panel and do one of the following:

- Touch and hold a tile and drag it to the position you want.
- Touch and hold a tile and drag it below "Drag here to remove" to hide it.
- In the **Hold and drag to add tiles** section, drag a tile up to show it in the Quick Settings panel.

# Managing Shortcuts and Widgets

# Add Shortcuts and Widgets

- To add a shortcut, swipe up on the home screen. To add a widget, touch and hold an empty area of the home screen and select WIDGETS
- Slide to browse the available applications or widgets.
- 3. Touch and hold a widget or an application icon and drag it to a home screen panel.

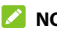

#### NOTE:

While holding the shortcut or widget, you can drag it to the right edge of the screen to create a new home screen panel and put the item on it.

#### Move Shortcuts or Widgets

- 1. Touch and hold a shortcut or widget on the home screen.
- Drag it to the place you need.

#### **Remove Shortcuts or Widgets**

- 1. Touch and hold a shortcut or widget on the home screen.
- 2. Drag it to  $\times$  at the top.

# Adjust Widget Size

- 1. Touch and hold a widget on the home screen and then release it.
- 2. An outline appears around the widget. Drag the outline to resize the widget.

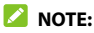

Not all widgets can be resized.

# **Organizing With Folders**

You can create folders on the home screen and add several shortcuts to a folder.

You can move or remove folders the same way as moving or removing shortcuts.

- 1. On the home screen, touch and hold the shortcut you want to add into a folder.
- Drag the shortcut to at the top of the screen and release your finger. A new folder will be created and the shortcut is added into the folder.
- To add more shortcuts into the folder, touch and hold each shortcut and drag it over the folder before releasing it.

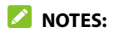

- To remove a shortcut from a folder, touch the folder to open it. Touch and hold the shortcut and drag it to the home screen.
- Touch the folder and then touch the name field to rename the folder.

# **Rearranging the Primary Shortcuts**

The home screen includes a customizable primary shortcuts area near the bottom above the navigation bar. You can keep up to five items in the primary shortcuts area visible from all home screens. Drag shortcuts or folders in or out of the area to rearrange them.

# **Editing Text**

- Move the insertion point: Touch where you want to type. The cursor blinks in the new position, and a tab appears below it. Drag the tab to move the cursor.
- Select text: Touch and hold or double-tap within the text. The nearest word highlights, with a tab at each end of the selection. Drag the tabs to change the selection.

- Cut or copy: Select the text you want to manipulate. Then touch **Cut** or **Copy** to cut or copy the text to the clipboard.
- Replace text with the clipboard text: Select the • text you want to replace. Then touch Paste.
- Insert clipboard text in the text field: Touch the • tab below the cursor. Then touch Paste

# **Opening and Switching Apps**

#### Open an App

- 1. Swipe up on the home screen
- 2. Swipe up or down on the screen and touch an app to open it.

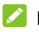

#### 

- Drag the slider on the right side of the screen to the initial letter of the app you need, or touch the search box at the top to search for apps.
- Touch in the search box to sort the apps • alphabetically, by the last they are used, or by frequency of use.
- Some apps offer shortcuts to certain features. Touch and hold the app icon to get these shortcuts. You can also drag these shortcuts to the home screen as shortcut icons.

## Switch Between Recently Opened Apps

- 1. Touch the **Recent apps** key. The apps you've used recently are displayed as a series of cards. Slide left and right to see all the cards.
- 2. Touch a card to open that app.

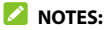

- You can swipe a card up to remove it from the screen, which will free up running memory on the phone. Touch CLEAR ALL to remove all cards.
- Touch the **Recent apps** key twice to switch to the • most recent app you used.

# Using Two Apps in Split-Screen Mode

You can work with two apps at the same time in splitscreen mode.

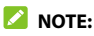

Some apps may not support split-screen mode.

- 1. Open the first app you want to use and touch the Recent apps key.
- 2. Touch the app icon on top of the card of the first app and select Split screen.

Touch the second app among the recent app cards or touch the Home key and swipe up to select the second app.

To turn off split-screen mode, drag the middle of the border between the two apps to the top or bottom of the screen. The expanding app will be kept in full screen.

# Uninstalling or Disabling an Application

- 1. Swipe up on the home screen.
- Touch and hold an application icon and drag it to or o at the top of the screen.
- 3. Touch **OK** to uninstall or disable the app.

#### 💋 NOTES:

- Some preinstalled apps cannot be uninstalled, and not all apps can be disabled.
- To find the disabled applications, swipe up on the home screen and touch Settings > Apps & notifications > See all [number] apps > All apps > Disabled apps. You can then touch an application and touch ENABLE to enable it.

# Connecting to Networks and Devices

# **Connecting to Mobile Networks**

#### **Control Mobile Data Use**

- Swipe up on the home screen and touch Settings > Network & internet > Mobile network.
- Touch the Mobile data switch to enable or disable mobile data use, or the Data roaming access switch to enable or disable data service when roaming.

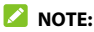

Data roaming may incur significant roaming charges.

#### Select Preferred Network Type

- Swipe up on the home screen and touch Settings > Network & internet > Mobile network > Advanced > Preferred network type.
- 2. Touch the type of network you prefer to connect to.

#### Set Access Point Names

To connect to the Internet you can use the default Access Point Names (APN). And if you want to add a new APN, please contact the service provider to get the necessary information

- 1. Swipe up on the home screen and touch **Settings** > Network & internet > Mobile network
- Touch Advanced > Access Point Names and then touch 🚦 > New APN.
- 3. Touch each item to enter the information you get from your service provider.
- 4. Touch **Save** to complete.

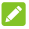

#### NOTE:

To set the APN to default settings, touch 🚦 > Reset to default

#### Select Network Operator

- 1. Swipe up on the home screen and touch Settings > Network & internet > Mobile network > Advanced
- Touch to turn off Automatically select network.
- Wait for the phone to search for available networks and touch a network in the network list to register manually.

# **Connecting to Wi-Fi**

Wi-Fi is a wireless networking technology that can provide Internet access at distances of up to 300 feet (100 meters), depending on the Wi-Fi router and your surroundinas.

## Turn Wi-Fi On and Connect to a Wi-Fi Network

- 1. Swipe up on the home screen and touch Settings > Network & internet > Wi-Fi
- 2. Slide the Use Wi-Fi switch to the On position to turn on Wi-Fi
- 3 Touch a network name to connect to it.
- If the network is secured, enter the password and 4 touch CONNECT.

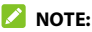

Your phone automatically connects to previously used Wi-Fi networks when they are in range.

#### **Get Notified of Open Networks**

- Swipe up on the home screen and touch Settings > Network & internet > Wi-Fi.
- 2. Touch Wi-Fi preferences.
- 3. Slide the **Wi-Fi notification** switch to the **On** position.

When Wi-Fi is on, you receive notifications in the status bar when your phone detects an open Wi-Fi network. Switch off this option to turn off notifications.

# Add a Wi-Fi Network

You can add a Wi-Fi network if the network does not broadcast its name (SSID) or to add a Wi-Fi network when you are out of range.

To connect to a secured network, you first need to get the security details from the network's administrator.

- Swipe up on the home screen and touch Settings > Network & internet > Wi-Fi.
- 2. Slide the Use Wi-Fi switch to the On position.
- 3. At the bottom of the available Wi-Fi networks, touch Add network.
- 4. Enter the network SSID (name). If necessary, enter security or other network configuration details.
- 5. Touch SAVE.

#### Forget a Wi-Fi Network

You can make your phone forget about the details of a Wi-Fi network that you added—for example, if you don't want the phone to connect to it automatically or if it is a network that you no longer use.

- Swipe up on the home screen and touch Settings > Network & internet > Wi-Fi.
- 2. Touch Saved networks.
- 3. Touch the Wi-Fi network name and then touch **FORGET**.

# **Connecting to** *Bluetooth* **Devices**

*Bluetooth* is a short-range wireless communication technology. Phones or other devices with *Bluetooth* capabilities can exchange information wirelessly within a few feet. The *Bluetooth* devices must be paired before the communication is performed.

## **Change the Device Name**

- Swipe up on the home screen and touch Settings > Connected devices > Connection preferences > Bluetooth.
- 2. Slide the **Bluetooth** switch to the **On** position if *Bluetooth* is off.

- 3. Touch Device name.
- 4. Edit the name and touch **RENAME**.

#### Pair With Another Bluetooth Device

 Swipe up on the home screen and touch Settings > Connected devices > Pair new device.

Your phone automatically turns *Bluetooth* on and scans for and displays the IDs of all available *Bluetooth* devices in range.

- 2. Touch the device you want to pair with.
- If necessary, confirm that the *Bluetooth* passkeys are the same between the two devices and touch **PAIR**. Alternatively, enter a *Bluetooth* passkey and touch **PAIR**.

Pairing is successfully completed when the other device accepts the connection or the same passkey is entered.

#### 💋 NOTE:

The *Bluetooth* passkey may be fixed for certain devices, such as headsets and hands-free car kits. You can try entering 0000 or 1234 (the most common passkeys) or refer to the documents for that device.

#### Forget a Bluetooth Device

You can make your phone forget its pairing connection with another *Bluetooth* device. To connect to the device again, you need to search for it and enter or confirm a passkey again.

- Swipe up on the home screen and touch Settings > Connected devices.
- 2. Ensure that Bluetooth is turned on and touch **Previously connected devices**.
- 3. In the list of paired devices, touch 🔅 beside the *Bluetooth* device you want to forget.
- 4. Touch FORGET > FORGET DEVICE.

#### Send Data via Bluetooth

- 1. Open the appropriate application and select the file or item you want to share.
- 2. Select the option for sharing via *Bluetooth*. The method may vary by application and data type.
- 3. Touch a *Bluetooth* device the phone has paired with or wait for it to search for new devices and touch one of them.

#### Receive Data via Bluetooth

- 1. Turn *Bluetooth* on before trying to receive data via *Bluetooth*.
- Touch ACCEPT to start receiving the data. If necessary, swipe down on the status bar, and touch ACCEPT on the *Bluetooth* sharing notification.

Depending on your storage setting and whether a microSDXC card is installed, received files are stored automatically in a dedicated folder (*bluetooth*, for instance). You can access them with the File Manager app.

# Connecting to Your Computer via USB

You can connect your phone to a computer with a USB cable to transfer files in both directions, charge the phone, or install software to update or repair the phone.

#### Connect Your Phone to a Computer via USB

- 1. Connect your phone to the PC with a USB cable.
- On the window opened, touch ALLOW to transfer files, DENY to charge the phone, or Other USB options to choose one of the following options:
  - MTP (File Transfer): Transfer files between the phone and the computer.
  - PTP: Transfer photos or files if MTP mode is not supported by the computer.
  - Charge this device: Charge your phone via USB.
  - System Update: Install Software Upgrade Assistant on your computer and update or repair the phone.

#### Disconnect Your Phone From the Computer

To disconnect the phone from the computer, simply unplug the USB cable when you're finished.

# Using the microSDXC Card as Portable or Device Storage

You can use your microSDXC card as portable storage when there's already content such as your media and other files so that you don't lose them.

If your microSDXC card is new or doesn't have content you want to keep, you can also set it up as an extension of the device storage, and this requires formatting that prevents the microSDXC card from working with other devices.

#### CAUTION:

As part of the device storage, the microSDXC card may have data on it that is necessary for some apps to function normally. Therefore, do not remove or replace the card randomly.

#### Set Up the microSDXC Card as Portable Storage

When you install a microSDXC card that has not been used on your phone before, the phone will mount the card as portable storage by default.

#### To remove the microSDXC card from your phone:

If you need to remove the microSDXC card used as portable storage while the phone is on, you must unmount it first.

- Swipe up on the home screen and touch Settings > Storage.
- Touch A next to the microSDXC card name in the Portable storage section.
- 3. When the screen prompts the card is safely ejected, you can remove it from the phone.

#### To erase and format the microSDXC card:

- Swipe up on the home screen and touch Settings > Storage.
- 2. Touch the microSDXC card name in the Portable storage section.
- 3. Touch Format > FORMAT SD CARD.
- 4. Touch **Done** when formatting is finished.

#### CAUTION:

The formatting procedure erases all the data on the microSDXC card, after which the files CANNOT be retrieved.

# Set Up the microSDXC Card as Device Storage

If your microSDXC card is new or doesn't have content you want to keep, you can format the card and use it as part of the device storage. If you move the microSDXC card to another device, it'll be formatted before it can be used.

- Swipe up on the home screen and touch Settings > Storage.
- 2. Touch the microSDXC card name in the Portable storage section.
- Touch Format as internal > FORMAT SD CARD.
  CAUTION:

The formatting procedure erases all the data on the microSDXC card, after which the files CANNOT be retrieved.

- 4. The phone will prompt you to move your photos, files and other data from the phone to the microSDXC card. Select **Move content** or **Move content later**. Follow the onscreen instructions to continue.
- 5. Touch Done.

# To move data between the phone and the microSDXC card:

With the microSDXC card as part of the device storage, you can move your photos, files and other data between the phone and the card any time.

- Swipe up on the home screen and touch Settings > Storage.
- To move data from the phone to the microSDXC card, touch the microSDXC card name; to move data from the card to the phone, touch **Internal shared** storage.
- 3. Touch > Migrate data.
- 4. Touch Move content.
- 5. If prompted, touch **Done**.

#### 💋 NOTE:

Whenever you move data between the phone and the microSDXC card, the destination is used to save new apps and personal data (such as photos and videos) and only the destination is accessible from a computer.

#### To remove the microSDXC card from your phone:

If you need to remove the microSDXC card used as device storage while the phone is on, you must unmount it first.

- Swipe up on the home screen and touch Settings > Storage.
- 2. Touch your microSDXC card name below **Device Storage**.
- 3. Touch > Eject.

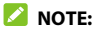

Before ejecting the card, ensure that you have moved data and apps to the phone.

- 4. Touch EJECT.
- 5. When the screen prompts the card is safely ejected, you can remove it from the phone.

#### To reformat the microSDXC card as portable storage:

If you no longer want to use your microSDXC card as device storage, you can reformat the card as portable storage.

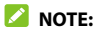

Before the formatting, ensure that you have moved data and apps to the phone.

- Swipe up on the home screen and touch Settings > Storage.
- 2. Touch your microSDXC card name below **Device Storage**.
- 3. Touch **Format as portable**.
- 4. Touch FORMAT.
- 5. Touch Done.

#### CAUTION:

The formatting procedure erases all the data on the microSDXC card, after which the files CANNOT be retrieved.

# **Sharing Mobile Data Through Tethering**

If your computer can obtain an Internet connection via USB cable or Bluetooth, you can configure your phone to share its mobile data connection with your computer.

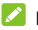

#### NOTE:

You cannot transfer files between your phone and your computer when the phone is USB tethered.

- 1. Swipe up on the home screen and touch Settings > Network & internet > Hotspot & tethering.
- 2. Touch USB tethering or Bluetooth tethering.
  - For USB tethering, connect your phone to the target device with the supplied USB cable before touching USB tethering.
  - For Bluetooth tethering, pair your phone with the other device via Bluetooth and set the device to obtain data connection via Bluetooth.

#### 

To stop sharing your data connection, switch off USB tethering or Bluetooth tethering.

# **Phone Calls**

You can place calls from the Phone app, the Contacts app, or other apps or widgets that display contact information. Wherever you see a phone number, you can usually touch it to dial.

# **Placing and Ending Voice Calls**

#### Place a Voice Call by Dialing

- From the home screen, touch Solution > Image: Solution 1.
- Enter the phone number or the contact name with the dialpad. Touch I to delete incorrect digits/letters.

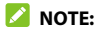

As you enter the phone number or the contact name, your phone searches for matching information in your contacts. If you see the number and contact you want to call, touch it to place the call immediately.

3. Touch 🕓 below the keypad to dial the call.

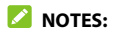

- To make an international call, touch and hold the 0 key to enter the plus (+) symbol. Next, enter the country code followed by the city/area code and then the phone number.
- To redial the last call you made, open the dialpad, touch and touch again.

#### End a Call

During a call, touch 📀 on the screen.

# **Answering or Rejecting Voice Calls**

When you receive a voice call, the incoming call screen opens, displaying the Caller ID or the information about the caller that you've entered in the Contacts app. You can answer or reject the call, or reject it with a text message.

#### Answer a Voice Call

To answer an incoming call,

- If the phone screen is active, touch ANSWER.
- If the phone screen is locked, swipe up on the screen to answer the call.

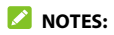

- To silence the ringer before answering the call, press the Volume key or the Power key.
- For instructions on answering a call with RTT, see Answer an RTT Call.

## **Reject a Voice Call**

To reject an incoming voice call:

- If the phone screen is active, touch **DECLINE** to reject the call, or touch **MESSAGE** to reject the call and send a message to the caller.
- If the phone screen is locked, swipe down on the screen to reject the call, or swipe away from a to reject the call and send a message to the caller.

#### 💋 NOTE:

To edit the preset text responses, open the **Phone** app and touch **> Settings > Quick responses**.

# Using Real-Time Text (RTT)

Your phone supports Real-Time Text. If you or person on the other end of the line has a hearing or speech impairment, you can use RTT on top of a voice call for a real-time conversation.

#### 💋 NOTES:

- You can use RTT only when the phone is connected to the 4G LTE network or a Wi-Fi network (with Wi-Fi calling enabled).
- Text conversation will be on pause when the RTT call is on hold.
- Some RTT features and settings may not be supported under or across different networks.

## Set Up RTT Work Mode

- From the home screen, touch Solution > Settings > Accessibility > Real Time Text (RTT) call.
- Touch RTT operation mode and choose one of the following to set when RTT options should be available:
  - Visible during calls: In this mode, calls will be placed and answered as voice-only calls by default unless you receive an incoming RTT call. You can still switch from voice-only to RTT during

the calls. See Switch From Voice-only Calls to RTT Calls.

- Always visible: In this mode, you may set the default mode for outgoing calls.
- 3. When RTT operation mode is set as Always visible, touch RTT on Outgoing Call to set the default mode for outgoing calls. You can choose to place all outgoing calls as RTT calls automatically or choose manually each time before placing the call.

# Place an RTT Call

When the RTT operation mode is set as **Always visible**, you can place an RTT call directly.

- 1. Enter the phone number with the dialpad as usual.
- 2. Touch 또.
- 3. If RTT on Outgoing Call is set as Manual, touch RTT Voice call.

When the call is connected, the RTT message screen and keyboard appear automatically.

#### Answer an RTT Call

Regardless of your RTT operation mode settings, an incoming RTT call is answered as an RTT call, with the RTT message screen and keyboard appearing automatically.

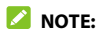

This feature may not work under or across different networks.

If the RTT operation mode is set as **Always visible**, you can choose to answer incoming voice-only calls as RTT calls by touching **RTT ANSWER** (when the screen is unlocked) or swiping from **C** (when the screen is locked) at the bottom right.

# Switch From Voice-only Calls to RTT Calls

During a voice-only call, touch  $\underline{\exists}T$  to start an RTT conversation. The voice conversation will not be affected. The other party can also make the switch, and your phone will show the message screen and keyboard automatically.

# Working With the Call History

The call history is a list of all the calls you've placed, received, or missed. It provides a convenient way to redial a number, return a call, or add a number to your Contacts.

To open the call history, open the **Phone** app and touch > **Call history**.

# Place a Call From the Call History

- Open the call history.
- Touch a number for more options about the call, or touch 📞 beside it to call back.

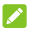

#### 

You can touch MISSED, INCOMING, or OUTGOING to filter the records by call type.

#### Save a Call History Number to a Contact

- 1. Open the call history.
- 2 Touch the number
- To add the number to an existing contact, touch Add to a contact and select a contact in the list. To add a new contact, touch Create new contact.
- Edit the contact information if necessary, and touch 4 SAVE

# Retrieve RTT Call Transcript

- 1. Open the call history.
- 2. Touch a number with **=T** below it.
- Touch Call details.
- 4. In the call list, touch ( to check the transcript during that call.

# Take Other Actions on a Call History Entrv

- Open the call history.
- Touch a number and then touch Call details to view. more call information. While viewing the call details, vou can:
  - Touch Delete to delete the entry.
  - Touch Edit number before call to edit the number in the dialer before calling it.
  - Touch Copy number to copy the phone number to the clipboard.

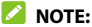

You can touch 🗼 > Clear call history in the call history screen to delete all history records.

# **Calling Your Contacts**

- From the home screen, touch **(** 1.
- Touch Favorites or Contacts to find the contact you want to call. Your favorite contacts and frequently called contacts are displayed in the Favorites tab.
- Touch a contact in the Favorites tab, or touch beside a contact in the **Contacts** tab.

# **Checking Voicemail**

If you have set the phone to divert calls to voicemail, callers can leave voicemail messages when they cannot reach you. Here's how to check the messages they left.

- From the home screen, touch Solution > (1).
- 2. Touch and hold the **1** key in the dialer. If prompted, enter your voicemail password.
- 3. Follow the voice prompts to listen to and manage your voicemail messages.

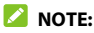

See *Set Voicemail* for how to set your voicemail service. For detailed information, please contact the service provider.

# **Using Options During a Call**

During a call, you will see a number of on-screen options. Touch an option to select it.

- Touch <sup>1</sup> to make another call separately from the first call, which is put on hold.
- Touch to switch to the keypad when you need to enter a code (for example, the PIN for your voicemail or bank account) during the call.
- Touch 😬 to go to **Contacts**.

- Touch <sup>k</sup> to mute or unmute your microphone.
- Touch 🐠 to turn the speakerphone on or off.
- Touch **I** to switch from voice-only calls to RTT (Real-Time Text) calls.

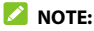

RTT only works on 4G LTE network.

- Touch > Swap or the held call near the top of the screen to put the caller you are speaking to on hold, and switch to the other call that has been put on hold.
- Touch  $\hat{J}_{c}$  to merge the separate calls into a single conference call.
- Touch 📀 to end the current call.
- During an RTT call, touch > Hide RTT keyboard to close the RTT conversation and keyboard. You can then touch T to restore the RTT conversation and keyboard.
- During an RTT call, touch > DTMF keypad to use the keypad to interact with automated systems with DTMF tones. You can touch Hide to return to your RTT messages.

#### 😡 warning!

Because of higher volume levels, do not place the phone near your ear during speakerphone use.

# **Managing Multi-party Calls**

When the three-way call feature is available, you can switch between two calls or set up a conference call.

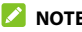

#### NOTES:

- Options and interface will vary. The three-way call feature needs network support and may result in additional charges. Please contact your service provider for more information.
- Three-way call feature is not available when you have • an ongoing RTT call.

#### Switch Between Current Calls

When you're on a call, you can place/answer a second call without ending the first one.

#### To place the second call:

Once you have established the first call, touch 🌿 and dial the second number.

#### To answer the second call:

When you're on a call and another call comes in:

- Swipe up to answer the call. (This puts the first call on • hold and answers the second call.)
- Swipe from 🐔 to answer the call. (This ends the first • call and answers the second call.)

- Swipe down to reject the second call.
- Swipe from to reject the second call and select a preset text message or write one to send to the caller.

#### To switch between two calls:

If the second call is an incoming call, touch 🚦 > Swap or the held call near the top of the screen.

## Set Up a Conference Call

With this feature, you can talk to two people at the same time.

- 1. Place the first call.
- Once you have established the connection, touch t and dial the second number.
- When you're connected to the second party, touch Ĵ.

If one of the people you called hangs up during your call, you and the remaining caller stay connected. If you initiated the call and are the first to hang up, all callers are disconnected.

To end the conference call, touch 💁
# **Adjusting Your Call Settings**

You can configure a number of settings for the Phone application.

### 💋 NOTE:

Some call options are displayed only when these features are available, and some features require network support and may result in additional charges. Please contact your service provider for more information.

### Set Contact Display Options

You can set the order of the contacts displayed in the **Contacts** tab of the Phone app.

- From the home screen, touch S > > Settings > Display options.
- Touch Sort by or Name format to set the order of the contacts and the format of the contact names.

### Set Sound and Vibration

Set the sound and vibration for incoming calls as well as dialpad sounds.

- From the home screen, touch Sounds and vibration.
- 2. Touch the option you want to configure.
  - Touch Phone ringtone to select the ringtone for

incoming call notification.

- Touch Also vibrate for calls to enable/disable vibration for incoming call notification.
- Touch Keypad tones to play/mute sounds when you touch the dialpad keys.

### Set Options for Answering and Ending Calls

When enabled, the options allow you to end a call by pressing the **Power** key or make the phone vibrate when a call is answered.

- From the home screen, touch S > Settings > Answer and end calls.
- 2. Touch Power button ends call or Vibrate when call is answered.

### Set Speed Dials

You can touch and hold the 1~9 keys from the dialer to call the corresponding speed dial number.

The number 1 key is reserved to speed dial your voicemail.

#### To assign a speed dial key:

From the home screen, touch Speed dial.

- 2. Touch a speed dial entry.
- 3. Touch a contact from the contact list.

#### **Edit Quick Response to Rejected Callers**

- From the home screen, touch S > Settings > Quick responses.
- 2. Touch a text message to edit it.
- 3. Touch **OK** to save the message.

### Set Wi-Fi Calling

- From the home screen, touch S > Settings > Call settings > Wi-Fi calling.
- Touch the Wi-Fi Calling switch to enable/disable this feature. When Wi-Fi calling is enabled, touch Update Current Emergency Address to set the address for emergency (E911) call responders.

### Forward Incoming Calls

The call forwarding feature allows you to forward your incoming calls to another phone number.

- From the home screen, touch S > Settings > Call settings > Call forwarding.
- 2. Touch an available option to enable or disable it.

### **Block Certain Numbers**

The call blocking feature allows you to forbid calls and messages from certain numbers.

- From the home screen, touch S > Settings > Blocked numbers.
- 2. Touch ADD A NUMBER.
- 3. Enter a phone number or touch 😫 to select one from the contact list.
- 4. Touch BLOCK.

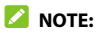

To unblock a number, touch  $\,\,\times\,\,$  next to the number and touch **UNBLOCK**.

#### Set Voicemail

- 1. From the home screen, touch 🕓 > 🚦 > Settings.
- Touch Voicemail > Advanced Settings to configure voicemail settings.
  - Touch Service to select the voicemail service provider. Your carrier is the default.
  - Touch Setup to view or change the voicemail number.

### Set TTY Mode

Your phone is a TTY compatible device. A TTY device can allow people who have hearing or speech disabilities to communicate by telephone. Simply connect the TTY device to the phone's headset jack.

Without a 4G LTE network, you can select a TTY mode for your phone to work with a TTY device, or turn TTY off.

- From the home screen, touch S > Settings > Accessibility > TTY mode.
- Select one of the following options. Consult your teletypewriter manufacturer's manual if necessary.
  - TTY Off: Users who can hear and talk can disable TTY support.
  - TTY Full: Users who cannot talk or hear may use this mode to send and receive text messages through TTY device.
  - TTY HCO: Users who can hear, but cannot talk, may use this mode to listen to conversation of the other party, and respond via text messages.
  - TTY VCO: Users who can talk, but cannot hear, may use this mode to talk through the phone and receive responses via text messages.

### Set Real-Time Text (RTT) Options

When you are connected to the 4G LTE network or a Wi-Fi network (with Wi-Fi calling enabled), from the home screen, touch Solar > settings > Accessibility > Real Time Text (RTT) call to set RTT options. For details, see Set Up RTT Work Mode.

### Set Hearing Aids

Your phone supports HAC (Hearing Aid Compatibility) function. When you turn on the hearing aid compatibility and use a hearing aid with a telecoil to answer the phone, it will help you hear more clearly during the phone call.

- From the home screen, touch S > Settings > Accessibility.
- Touch Hearing aids to turn on/off hearing aid compatibility.

#### CAUTION:

Do not turn on the Hearing aids option unless you use a hearing aid with a telecoil. Using this setting without a hearing aid or with a hearing aid without a telecoil may be harmful to your hearing.

# Contacts

You can add contacts on your phone and synchronize them with the contacts in your Google account or other accounts that support contact syncing.

To see your contacts, swipe up on the home screen and touch **Contacts**.

### **Checking Contact Details**

- 1. Swipe up on the home screen and touch **Contacts**.
- 2. Scroll through the list to view all your contacts.
- 3. Touch a contact to view its details.

### **Adding a New Contact**

- 1. Swipe up on the home screen and touch **Contacts**.
- 2. Touch 🛨 to add a new contact.
- 3. Enter the contact name, phone numbers, and email addresses. Touch More fields to enter other information. If you have multiple account types associated with your phone, touch Saving to and select an account. If a sync account is selected, the contacts can be synced automatically with the account online.
- 4. Touch **SAVE** to save the contact.

# Importing, Exporting, and Sharing Contacts

You can import/export contacts from/to the phone storage or a microSDXC card. This is especially useful when you need to transfer contacts between different devices. You can also quickly share your contacts using *Bluetooth*, Email, Gmail, Google Drive, Message+, or Messages.

#### Import Contacts From the microSDXC Card or Phone Storage

- 1. Swipe up on the home screen and touch **Contacts**.
- 2. Touch ≡ > Settings > Import > .vcf file.
- 3. If prompted, select the account the contacts will be imported to.
- 4. Navigate to the folder where the file is and touch the file.

### Export Contacts to the microSDXC Card or Phone Storage

- Swipe up on the home screen and touch Contacts.
- Touch = > Settings > Export > Export to .vcf file.
- 3 The phone will prompt you with the name of the vCard file. You can change the default name or touch to change the directory that the file will be saved to.
- 4. Touch SAVE to create the file.

### Share Contacts

- 1. Swipe up on the home screen and touch **Contacts**.
- Touch => Settings > Export > Share all contacts
- 3. Open the notification panel and touch Finished exporting contacts.
- 4. Choose how to share the contacts. The options available depend on the applications and services installed.

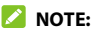

To share a few selected contacts, touch and hold one in the contact list and then touch the other ones you need. After the selection, touch < and choose how to share them

### **Working With Favorite Contacts**

You can mark contacts as favorite to put them at the top of the contacts list.

### Add a Contact to Favorites

- 1. Swipe up on the home screen and touch Contacts.
- Touch a contact and then touch A at the top of the screen.

#### **Remove a Contact From Favorites**

- 1. Swipe up on the home screen and touch **Contacts**.
- 2. Touch a favorite contact and then touch  $\bigstar$ .

## **Managing Contacts With Labels**

### View Your Contact Labels

- 1. Swipe up on the home screen and touch **Contacts**.
- Touch to view existing contact labels in the Labels section.
- 3. Touch a label to view contacts with that label.

#### 💋 NOTE:

To send a message or an email to all contacts with the label, touch the label and touch **> Send message /** Send email. Or touch the label and touch **> Multi**select, check the contacts you need, and touch **>** Send message / Send email.

### Set Up a New Label

- 1. Swipe up on the home screen and touch **Contacts**.
- 2. Touch = > Create label.
- 3. Enter the label name and touch OK.
- Touch ADD CONTACTS or \* and select the contact you wish to add the label to. To add multiple contacts, touch and hold one contact to select it. Then touch the others contacts and touch ADD.

#### Delete a Label

- 1. Swipe up on the home screen and touch Contacts.
- 2. Touch 🗮 and then touch a label.
- 3. Touch > Delete label.
- Touch **OK**. The contacts themselves will not be deleted.

#### Edit a Label

- 1. Swipe up on the home screen and touch Contacts.
- 2. Touch 🗮 and then touch a label.
- 3. Touch > Remove contacts or Rename label.
- Touch S to remove the corresponding contact from the label, or edit the label name and touch OK.

### **Searching for a Contact**

- 1. Swipe up on the home screen and touch **Contacts**.
- 2. Touch  $\bigcirc$  to search.
- Enter the contact name or other information (such as phone number) you want to search for. The contacts matched will be listed.

# **Editing Contacts**

### Edit Contact Details

- 1. Swipe up on the home screen and touch **Contacts**.
- Touch a contact and then touch *p*.
- 3. Edit the contact and touch SAVE.

### Set a Ringtone for a Contact

Assign a special ringtone to a contact, so you know who is calling when you hear the ringtone.

- 1. Swipe up on the home screen and touch **Contacts**.
- 3. Select a ringtone you like and touch **OK**.
- 4. Touch SAVE.

#### 💋 NOTE:

When selecting ringtones, touch **Add ringtone** to select an audio file in your phone or microSDXC card.

### Delete Contacts

- 1. Swipe up on the home screen and touch **Contacts**.
- 2. Touch and hold the contact you want to remove.
- Check more contacts if needed, and then touch > Delete > OK.

### Link Contacts

If there are duplicate entries for the same person in your contacts, you can merge all the separate information of a contact into one entry in the Contacts list.

- 1. Swipe up on the home screen and touch **Contacts**.
- 2. Touch and hold a contact to select it.
- 3. Touch to select the duplicate contact(s).
- 4. Touch > Link.
- 5. Touch **LINK** to confirm. All selected contacts are merged into one entry in the contacts list.

### **Separate Contact Information**

If contact information was linked in error, you can separate the information back into individual contacts on your phone.

- 1. Swipe up on the home screen and touch **Contacts**.
- 2. Touch a linked contact you want to separate.
- 3. Touch > View linked contacts > UNLINK.
- 4. Touch **UNLINK** to confirm.

# Web Accounts

### **Adding or Removing Accounts**

You can add multiple Google accounts, Microsoft Exchange ActiveSync<sup>\*</sup> accounts, and other kinds of accounts, depending on the apps installed on your phone.

#### Add an Account

- Swipe up on the home screen and touch Settings > Accounts > Add account.
- 2. Touch the type of account you want to add.
- Follow the on-screen steps to enter the information about the account. Most accounts require a username and password, but the details may vary. You may also need to obtain some information from IT support or your system administrator.

When the account is successfully added, it is displayed in the Accounts menu in Settings.

#### **Remove an Account**

Removing an account will delete it and all information associated with it, such as emails and contacts, from your phone.

- Swipe up on the home screen and touch Settings > Accounts.
- 2. Touch the account you'd like to remove.
- 3. Touch **REMOVE ACCOUNT > REMOVE ACCOUNT**.

### **Configuring Account Sync**

#### **Configure Auto Sync Setting**

- Swipe up on the home screen and touch Settings > Accounts.
- Touch Automatically sync data to enable or disable automatic sync.
- 3. Touch **OK**.
  - When automatic sync is turned on, changes you make to information on your phone or on the web are automatically synced with each other.
  - When automatic sync is turned off, you need to sync manually to collect emails, updates, or other recent information.

### Sync Manually

- Swipe up on the home screen and touch Settings > Accounts.
- 2. Touch the account you want to sync.
- 3. Touch Account sync > **>** > Sync now.

#### Change an Account's Sync Settings

- Swipe up on the home screen and touch Settings > Accounts.
- 2. Touch the account.
- Touch Account sync. The Account sync screen appears, showing a list of information the account can sync.
- 4. When auto sync data is enabled, switch items on or off as you need. The enabled types of information will be kept in sync automatically between the phone and the web. When auto sync data is disabled, touch a listing to sync that type of information between the phone and the web.

# Email

Swipe up on the home screen and touch **Email**. Use it to read and send emails from Microsoft Exchange ActiveSync, Gmail, Yahool<sup>\*</sup>, AOL, and more.

# **Setting Up the First Email Account**

- When you open **Email** for the first time, touch an email server and then enter your email address and password.
- 2. Touch **NEXT** to let the phone retrieve the network parameters automatically.

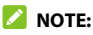

You can also enter these details manually by touching **MANUAL SETUP** or if automatic setup fails.

3. Follow the on-screen instructions to finish the setup.

Your phone will show the inbox of the email account and start to download email messages.

### **Checking Your Emails**

Your phone can automatically check for new emails at the interval you set when setting up the account. You can also check new emails manually by dragging down on the message list. Touch **LOAD MORE** at the bottom of the email list to download earlier messages.

You can adjust how often your account downloads new emails. From your inbox, touch  $\equiv$  > Settings > name of the account > Sync settings > Sync frequency. Touch an option to select it.

# **Responding to an Email**

You can reply to or forward an email that you receive. You can also delete emails and manage them in other ways.

### Reply to or Forward an Email

- 1. Open the email you want to reply to or forward from the Inbox.
- 2. Choose one of the following:
  - To reply to the sender, touch (
  - ► To reply to the sender and all recipients of the original message, touch ≪ .
  - To forward the email to someone else, touch +.
- Edit your message and touch

### Mark an Email as Unread

You can return a read email to the unread state—for example, to remind yourself to read it again later. You can also mark a batch of emails as unread

- While reading a message, touch > Mark unread. .
- While in a message list (for instance, the inbox), touch • the sender icon on the left and then touch

#### Delete an Fmail

You can delete an email from its folder. You can also delete a batch of emails.

- While reading a message, touch 🔳.
- While in a message list (for instance, the Inbox), touch the sender icon on the left and then touch

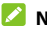

#### 

If you accidentally delete an email, touch UNDO to retrieve it.

# Writing and Sending an Email

1. Open your email Inbox and touch 🔸.

#### 💋 NOTE:

If you have more than one email account added on the phone, touch the **From** field to select the account you want to use for sending the message.

 Enter a contact name or email address in the **To** field. Separate each recipient with a space. You can also touch + to select recipients from your contacts or history.

#### 💋 NOTE:

To send a carbon copy or blind carbon copy to other recipients, touch  $\checkmark$  beside the **To** field to open the Cc/Bcc fields and enter the contact names or email addresses.

- 3. Enter the email subject and compose the email text.
- Touch > near the top right of the screen to send the message.

# Adding and Editing Email Accounts

#### Add an Email Account

After setting up your first email account (see Setting Up the First Email Account), you can add more email accounts and manage them separately.

- 1. Open the Email app.
- Touch => Settings > Add account.
- 3. Set up the account as you did with the first one.

#### Edit an Email Account

You can change a number of settings for an account. The options you can configure depend on the type of account.

- 1. Open the Email app.
- Touch > Settings and touch the account whose settings you want to change.
- 3. Make the changes you want and touch ← or the **Back** key when you finish.

#### **Remove an Email Account**

- 1. Open the Email app.
- Touch => Settings and touch the account you want to remove.
- 3. Touch Remove account from this device > OK.

# **Changing General Email Settings**

General settings apply to all email accounts you add.

- 1. Open the Email app.
- Touch => Settings > General settings.
- 3. Make the changes you want and touch  $\leftarrow$  or the **Back** key when you finish.

## Message+

Two apps, Message+ and Messaging, are preloaded on your phone that allow you to send text messages (SMS) and multimedia messages (MMS). You can set either of them as the default message app in **Settings > Apps & notifications > Default apps > SMS app**.

# **Opening the Conversations Screen**

Touch 🕓 on the home screen.

The Conversations screen opens, where you can create a new message, search for messages, or open an existing conversation.

- Touch to write a new text or multimedia message.
- Touch Q to search for a message using keywords.
- Touch an existing conversation to open the exchanged messages.

# Sending a Message

- On the Conversations screen, touch 🥝.
- 2. Add recipients in one of the following ways.
  - Manually enter the recipient's number or the contact name. If the phone presents a few suggestions, touch the one you want to add.
  - ► Select recipients from your **RECENT CONTACTS**.
  - To add more recipients, touch is to select from your contacts.

#### 💋 NOTE:

If you add more than one recipients, select **MMS** if you want to send a group message where everyone's reply will be received by everyone else, or select **Just Me** to send a normal SMS or MMS where only you receive the recipients' replies.

Touch the text field near the bottom and enter the content of your text message. Touch ☺ to add emoji. If you want to send a multimedia message, touch + to add an attachment to the message. Touch ➤.

-or-

Touch and hold  $\oint$  to record an audio clip. As soon as you lift your finger from the screen, the audio clip will be sent. Swipe left or right to cancel it if needed.

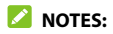

- You can also include email addresses as recipients for multimedia messages.
- Do not add any attachment if you want to send a text message. Otherwise, you may be charged for a multimedia message.

### **Replying to a Message**

Messages you receive are appended to existing conversations of the same number. If the new message comes from a new number, a new conversation is created.

- 1. On the Conversations screen, touch the conversation that has the message you want to reply to.
- Type your reply in the text field at the bottom. You can touch + if you want to reply with an MMS.
- 3. Touch **>**.

### **Forwarding a Message**

- 1. On the Conversations screen, touch the conversation that has the message(s) you want to forward.
- Touch and hold one message you want to forward, and then touch Forward Message.
- If there are more messages you want to forward, touch them and touch
- 4. Touch the conversation you'd like to forward the message(s) to.
- 5. Touch > at the bottom right.

### **Deleting Messages or**

### Conversations

### Delete a Message in a Conversation

- 1. On the Conversations screen, touch a conversation.
- 2. Touch and hold the message you want to delete.
- 3. Touch Delete Messages.
- 4. If there are more messages you want to delete, touch them one by one or touch **ALL**.
- 5. Touch  $\overline{II}$  at the top right of the screen.
- 6. Touch Delete.

#### **Delete Message Conversations**

- 1. On the Conversations screen, touch the icon in front of the conversation you want to delete.
- 2. If there are more conversations you want to delete, touch the icons one by one.
- Touch T > Delete to delete the entire conversations.

# Web Browser

Use Chrome to view web pages and search for information

### **Opening the Browser**

Touch 🧿 on the home screen to launch the web browser. The browser also opens when you touch a web link—for example, in an email or a text message.

- 1. Open the Chrome app.
- 2. Touch the address box at the top.
- 3 Enter the address (URL) of a web page, or enter terms you want to search for.
- 4. Touch a URL or search suggestion or touch the enter key on the keyboard to open the web page or search results.

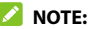

Touch the **Back** key or  $\frac{1}{2} > 2$  to go to the previous or the next web page.

# **Using Multiple Browser Tabs**

You can open several web pages at the same time (one page in each tab) and switch between them freely.

### Open a New Browser Tab

Touch > New tab / New incognito tab. A new browser window opens

### Switch Between Browser Tabs

- Touch the 2 icon. The number in the icon indicates the number of currently active browser windows. Opened web pages will be listed. Swipe up and down to see them all.
- 2. Touch a thumbnail to switch to that tab.

#### 💋 NOTE:

Swipe a thumbnail horizontally or touch 🛞 to close the tab.

### **Downloading Files**

- 1. Touch and hold an image or a link to a file or to another web page.
- 2. In the menu that opens, touch **Download image** or **Download link**.

The downloaded files are saved to your phone or the microSDXC card. You can view or open them by touching > Downloads in Chrome.

# Camera

You can take photos and record videos. Photos and videos are stored on the microSDXC card, if you have installed one, or to the phone's internal storage. You can copy them to your computer or access them in the Gallery app.

### **Capturing a Photo**

- 1. Touch the **Home** key > 🔊.
- Aim the camera at the subject and make any necessary adjustment. PHOTO (auto camera) mode is used by default.

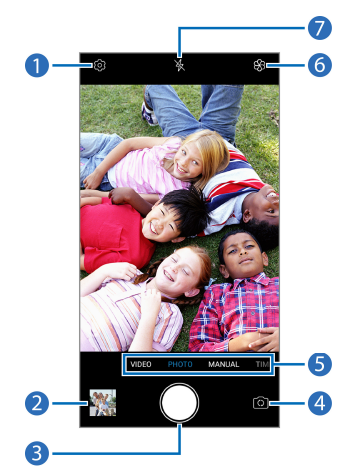

| Number | Function                                   |
|--------|--------------------------------------------|
| 1      | Change the camera settings.                |
| 2      | View pictures and videos you have taken.   |
| 3.     | Capture a photo.                           |
| 4      | Switch between the front and back cameras. |

| 5 | Switch among the default PHOTO mode, VIDEO mode, MANUAL mode, and TIMELAPSE mode. |
|---|-----------------------------------------------------------------------------------|
| 6 | Select a filter.                                                                  |
| 7 | Change the flash setting (back camera only).                                      |

Lightly touch to take the picture.

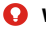

#### WARNING!

Keep a safe distance when using the flash. Do not point the flash toward the eyes of people or animals.

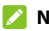

### NOTE:

You can pinch or spread your fingers on the screen to zoom in or zoom out before taking a picture.

# Using Manual Camera Mode

You can use Manual camera mode to adjust more camera options for your photo.

- Touch the Home key > > MANUAL.
- 2. Aim the camera at the subject. You can make the following adjustments.
  - Drag the yellow circle to any area on the screen where you want the camera to meter exposure so as to adjust the photo brightness. Touch and hold the circle to lock exposure.

- Touch the icons near the bottom of the preview area and drag the sliders to adjust ISO, exposure, white balance, and interval for taking consecutive shots.
- 3. Touch 🔵 to take the photo.

### **Recording a Video**

- 1. Touch the **Home** key > (a) > **VIDEO**.
- 2. Aim the camera at the subject.
- Touch to start recording. You can also touch (1) or to pause or resume recording, or touch 
  to save the frame as a photo.
- 4. Touch 🔳 to stop recording.

#### 💋 NOTES:

- You can pinch or spread on the screen or press the Volume key to zoom in or zoom out before and during recording.
- To capture a time-lapse video, touch TIMELAPSE below the preview area. Adjust the time interval.
  Then touch 
   to begin recording and 
   to stop.
  You can also touch 
   to save the frame as a photo.

# **Customizing Camera and Video**

### Settings

Before capturing a photo or video, you can touch  $\bigcirc$  to open the following options.

#### 💋 NOTE:

Some camera and video options will change in different camera modes.

### **Options in Photo Mode (Back Camera)**

- **Resolution:** Set the resolution for your photo.
- Timer: Set a time delay before the camera takes a picture automatically after you touch the shutter icon.
- **Composition:** Show or hide the grid or golden spiral to help with balanced photo composition.
- Gradienter: Show or hide the gradienter.
- Volume key: Assign the function of the Volume key.

### **Options in Selfie Mode (Front Camera)**

- **Resolution:** Set the resolution for your photo.
- Timer: Set a time delay before the camera takes a picture automatically after you touch the shutter icon.
- **Point-and-shoot:** When this feature is enabled, you can touch the viewfinder screen to take a photo.
- Mirror image: When enabled, allows you to capture a photo that is the same as the viewfinder preview.
- Volume key: Assign the function of the Volume key.

#### Options in Video Mode (Front or Back Camera) and Timelapse Mode

Video quality: Set the quality for your video.

#### **Options in Manual Mode (Back Camera)**

- **Resolution:** Set the resolution for your photo.
- Timer: Set a time delay before the camera takes a picture automatically after you touch the shutter icon.
- Metering: Adjust the light metering setting.
- **Composition:** Show or hide the grid or golden spiral to help with balanced photo composition.
- Gradienter: Show or hide the gradienter.
- Volume key: Assign the function of the Volume key.

### **General Options**

- Shutter tone: Turn the shutter tone on or off.
- **Geo-tagging:** When enabled, store the location data in your captured photos and videos.
- Anti-banding: Set the anti-banding value when you take pictures or videos of TV or computer screens to avoid stripes on the screen.
- Save location: Change the storage location for captured photos and videos.
- Help: Enable the Help icon on the viewfinder screen, or touch More to view help details.
- Restore defaults: Restore default camera and video settings.

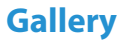

### **Opening Gallery**

Swipe up on the home screen and touch **Gallery** to view your pictures and videos. Touch the **PHOTOS** tab to check all photos and videos captured by the camera, or touch the **ALBUMS** tab to check all pictures and videos on the phone organized by albums.

### **Working With Albums**

#### **View Album Contents**

Touch **ALBUMS** and then an album to view the pictures and videos it contains.

#### Share Albums, Pictures, or Videos

- Touch and hold an item in the ALBUMS view to select an album, or after you open an album, to select a picture or a video.
- 2. Touch more items that you want to share.
- Touch < and select how you want to share the items.</li>

#### Delete Albums, Pictures, or Videos

- 1 Touch and hold an item in the ALBUMS view to select an album, or after you open an album, to select a picture or a video.
- 2. Touch more items that you want to delete.
- Touch => DELETE.

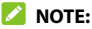

Some albums cannot be deleted

### Hide Albums

Hidden albums are not displayed in the ALBUMS view.

- 1. Touch > Settings > Album filter.
- 2. Touch the albums that you want to hide.

#### 

- The default albums such as Camera and My videos • cannot be hidden.
- To show the hidden albums again, open the **Album** filter menu and touch the filtered albums.

### **Working With Pictures**

Touch a picture in an album or in the PHOTOS view to see the picture in full screen. Double-tap the picture, or pinch two fingers together or spread them apart to zoom out or in. Slide left or right to view other pictures and videos in the album.

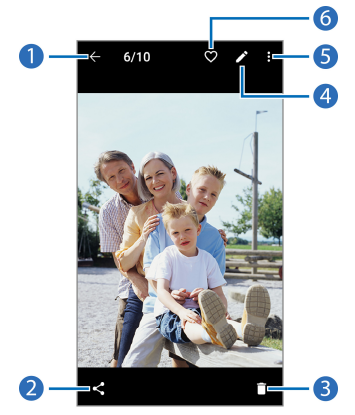

| Number | Function                                                            |
|--------|---------------------------------------------------------------------|
| 1      | Touch to return to the album, where all its contents are displayed. |
| 2      | Share the picture.                                                  |
| 3      | Delete the picture.                                                 |
| 4      | Edit the picture.                                                   |
| 5      | View more options, such as rotate, rename, and print.               |
| 6      | Add to the Favorite album.                                          |

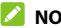

#### 

- Pinch a picture or video to make it smaller. You'll then see a filmstrip-style view of all your pictures and videos in a row. Swipe left or right to scan through them all.
- You can delete a picture or video by touching **DELETE** or by swiping it up in the filmstrip view. If you accidentally delete one by swiping it up, touch Undo to retrieve it.
- Not all options may be available for certain albums or pictures.

## **Retouching Your Pictures**

You can edit any photos you took and some other pictures in Gallery with Photo Editor. The changed picture is saved in the same album as the original one, while the original is never affected.

- While viewing a picture in full screen, touch the screen and touch .
- 2. Touch the options along the bottom of the screen to edit the picture.

|    | ROTATE   | Rotate or flip (mirror) the picture.                                             |
|----|----------|----------------------------------------------------------------------------------|
|    | CROPPING | Crop the picture to different sizes.                                             |
|    | FILTER   | Apply filters to the picture.                                                    |
|    | ADJUST   | Adjust contrast, shadows, sharpness, and other light options.                    |
|    | BLUR     | Apply levels of blurriness to areas of the picture.                              |
|    | MOSAIC   | Apply mosaic, brush, or blurs to the picture or erase them.                      |
|    | DOODLE   | Apply hand-drawings of different colors and shapes to the picture or erase them. |
|    | TEXT     | Add different colors of texts with banners or<br>bubbles to the picture.         |
| 3. | Touch 🗸  | to keep the change or $X$ to cancel it.                                          |

4. Touch 📘 to save the new picture.

#### 💋 NOTE:

Touch  $\mathfrak{G}$  in the **Photo Editor** screen to see the edits you have made and undo or redo them.

### Making a GIF or a Collage

You can put together a few pictures in the same album to make an animated GIF or a collage of pictures.

- 1. Open the Gallery app and touch **Solig maker** or **Collage maker**.
- 2. Touch an album.
- 3. Touch the pictures you want. You can exit the album and open other albums to add more pictures.
  - To make a GIF, touch 2 to 50 pictures in the order (or reverse of the order) that you want them to appear in the GIF.
  - ► To make a collage, touch 2 to 9 pictures.

The pictures you touched are displayed along the bottom of the screen. Touch 🗴 to remove the pictures you do not want.

- 4. Touch **NEXT**. The GIF or collage is displayed.
- 5. Touch the options along the bottom to adjust the final picture.

- For GIF, you can adjust the speed, order, and size. Touch MORE to adjust each picture, and then touch MANAGE FRAME to add/remove pictures or adjust their order.
- For collage, touch TEMPLATE, FREE, or COLLAGE and then select a border, shading, and style.
- When you are satisfied with the final picture, touch to save the GIF or touch to save the collage.

Depending on your storage setting, the picture is saved to the *picture\_editor/* folder in your phone storage or your microSDXC card.

# **Playing Videos**

- 1. Touch an album in Gallery, and then touch the thumbnail of a video.
- 2. Touch 🕑 at the center to start playing.
- 3. Touch the video to get the following playback controls.
  - Touch I to pause.
  - Touch  $\underset{u}{\overset{\kappa}{\overset{n}{\rightarrow}}}$  to fit the video to the full screen.
  - Touch C to play the video in picture-in-picture mode, where the video plays in a window on top of other apps you're using.

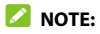

Touch 🕣 to return to the normal playback screen from picture-in-picture mode.

- ▶ Touch 🔂 to hide playback controls.
- Touch  $\bigcirc$  to change the playback speed.

# Music

Swipe up on the home screen and touch **Music** to play audio files stored on your phone. Music supports a wide variety of audio formats, so it can play music you purchase from online stores, music you copy from your CD collection, and more.

### Viewing Your Music Library

Open Music and touch All songs to view all your audio files or by categorized lists of artists, albums, and genres. You can also touch Favorites, Recently played, or Folders to find songs, or view all your playlists in the Plavlist section.

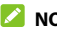

#### 

If an audio file is being played, its name and player controls are displayed at the bottom of the screen. Touch the area to open the playback screen.

# Setting a Song as the Default Ringtone

You can use your music tracks as the default ringtone for incoming calls or notifications. The special ringtones you assigned to selected contacts and the notification sound of apps that have their own notification settings will not be affected.

1. Open Music and touch **All songs** to see your music library.

#### 💋 NOTE:

If you are in the playback screen, touch  $\checkmark$  at the top left of the screen to return to the music library.

- 2. Touch 🚦 next to a song in any list.
- 3. In the menu that opens, touch **Set as ringtone**.
- 4. Touch Phone ringtone or Notification ringtone.

#### 💋 NOTE:

If the song is being played and you're in the playback screen, you can touch :> Set as ringtone and select Phone ringtone or Notification ringtone.

## **Playing Music**

Touch a song in the music library to listen to it. Touch the playback bar at the bottom of the screen to open the following playback screen.

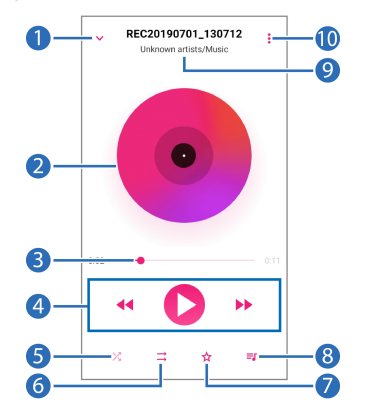

| Number | Function                                         |
|--------|--------------------------------------------------|
| 1      | Touch to go back to the music library.           |
| 2      | Album artwork (if available).                    |
| 3      | Drag the slider to jump to any part of the song. |

| 4  | Playback control. Skip songs or pause and resume<br>playback.                         |
|----|---------------------------------------------------------------------------------------|
| 5  | Turn shuffle on or off.                                                               |
| 6  | Toggle repeat mode: repeat the current song, repeat the playlist, or turn off repeat. |
| 7  | Add the song to your favorites, or remove it from favorites.                          |
| 8  | Touch to see the current playlist.                                                    |
| 9  | Song, album, and artist information (if available).                                   |
| 10 | Access additional options.                                                            |

You can still control the music when you are not in the playback screen.

- In other apps, swipe down the notification panel. Touch the song title to restore the playback screen, or you can pause/resume playback or skip songs.
- When the screen is locked, the song information and playback controls are displayed on the lock screen as a notification. Double-tap the notification to restore the playback screen, or you can pause/resume playback or skip songs.

## **Managing Playlists**

Create playlists to organize your music files into sets of songs, so that you can play the songs you like in the order you prefer.

- Touch > Add to next to a song to add it to a playlist or create a new playlist.
- In the Playlist section of the music library, touch a playlist to view its content. You can then touch at the top right to add more songs to the playlist, rename, or delete the playlist; touch > Remove next to a song to remove it from the playlist.

# Video Player

Use the Video app to manage your video library and to watch videos.

### **Opening the Video Library**

Swipe up on the home screen and touch **Video** to view your video library. Swipe up or down to find the video you want. You can also touch > Search to search for video files, or touch , > View or Sort to change the display mode or sort the list.

## **Playing and Controlling Videos**

Touch a video in the video library to play it. Touch the screen to show the playback controls. You can control the video and audio or carry out other operations.

- Touch or b to skip to the previous or the next video.
- Touch to pause.
- Touch  $\begin{bmatrix} \kappa & \pi \\ \nu & \nu \end{bmatrix}$  to fit the video to the full screen.
- Touch C to play the video in picture-in-picture mode, where the video plays in a window on top of other apps you're using.

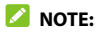

Touch 🕣 to return to the normal playback screen from picture-in-picture mode.

- Touch 🔂 to hide playback controls.
- Touch  $\bigcirc$  to change the playback speed.

#### 💋 NOTES:

- Slide horizontally on the video to rewind or fast forward.
- Slide vertically on the right or left part of the screen to adjust volume or brightness, respectively.

### **Managing Video Files**

#### **Delete or Share Videos**

- 1. In the video library, touch and hold a video.
- Touch other videos you want to delete or share, if necessary.
- 3. Touch 📋 > **OK** to delete or << to share.

### Trim a Video

- 1. Touch a video to start playing it.
- 2. Touch :>Trim.
- Drag the two blue tabs on the progress bar to select the portion you want to keep. You can touch to preview the selected portion.
- Touch O. The trimmed video is saved as a new video file.

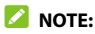

Touch 😢 to cancel trimming and return to video playing.

#### Rename a Video

- 1. Touch and hold the video you want to rename.
- Touch > Rename.
- 3. Type the new video name and touch **OK**.

#### View Details of a Video

- 1. Touch and hold the video for which you want to view details.
- Touch > Details.
- 3. Touch **OK** to close the window.

# Voice Recorder

Voice Recorder enables you to record and listen to voice memos.

### **Recording a Voice Memo**

- Swipe up on the home screen and touch Voice Recorder.
- 2. Touch Ӌ to select the audio format of the recording.
- 3. Touch 🔵 to start recording. During recording, you can do the following:
  - Touch or to pause or continue the recording.
  - Touch an or to add an empty tag or photo tag to the recording.
- 4. Touch **DONE** to stop recording.
- Edit the file name and touch SAVE to save the recording.

If you don't want to save the memo after recording it, touch **DELETE > DELETE** to delete it.

### Playing a Voice Memo

- Touch at the top right of the screen to see all recordinas.
- 2. Touch the title of a memo to play it. During the playing, you can touch ト or 🧿 to add an empty tag or photo tag.

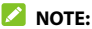

Touch View tag to check all time tags. You can touch "+" after an empty tag to add an image or text, touch an image to delete it or replace it with another image, or touch and hold a tag to delete it.

## **Trimming a Voice Memo**

- 1. While playing a recording, touch **EDIT** to open the editing screen.
- 2. Drag 👩 or 👔 to trim the recording. You can touch to preview the trimmed recording.
- 3. Touch TRIM
- 4. Edit the new file name and touch SAVE.

# **More Apps**

# Calculator

Swipe up on the home screen and touch **Calculator** to use the built-in calculator for some basic as well as advanced mathematical equations.

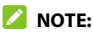

To see more calculator options, swipe left while holding the phone in portrait view or turn the phone to landscape view.

## Clock

Swipe up on the home screen and touch **Clock**. The Clock app allows you to check local time in places around the world, set alarms, and use timers and nightstand clock.

#### Set a New Alarm

- 1. Open the Clock app and touch the  $\bigcirc$  tab.
- Touch a default alarm to configure it, or touch 
   the bottom of the screen to create a new alarm.
- 3. Set up the alarm options, such as time, repeat, alarm ringtone, and label.

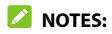

- To enable or disable existing alarms directly, touch the switches on the right side of each alarm.
- To change the default alarm ringtone, swipe up on the home screen and touch Settings > Sound > Advanced > Default alarm sound

#### Use World Time

- 1. Open the Clock app and touch the 🕔 tab.
- 2. World time lets you check local times for cities around the world. Touch 🧕 to add a new city.

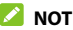

#### NOTE:

Touch and hold on any of the clocks or any empty area to enable the screen saver, where your local time is displayed silently on a dark background. You can then dock the phone and use it as a nightstand clock.

#### Using Stopwatch and Countdown

- 1. Open the Clock app and touch  $\mathbf{X}$  or  $(\mathbf{I})$ .
- 2. Stopwatch allows you to record lap times, while countdown allows you to set a time and count down to zero.

### **Configure the Clock App Settings**

Open the clock app and touch **> Settings** to access options for clocks, alarms, and timers.

### **Downloads**

The Downloads app keeps a record of the files you have downloaded using apps such as Chrome or Email.

Swipe up on the home screen and touch **Downloads**.

- Touch a file to open it with the appropriate application.
- Touch and hold a file to delete or share it.
- Touch = on the top right to sort the downloaded files by date, name, or size.

### **File Manager**

Quickly access all of your images, videos, audio clips, and other types of files on your phone and on the memory card.

Swipe up on the home screen and touch **File Manager**. Touch **CATEGORY** to find the file you need by category, or touch **LOCAL** to browse folders and files on the phone storage or the microSDXC card.

• Touch folders and files to access stored items.

- Touch and hold an item or touch > Multi-Select to access options such as copy, move, compress, share, or delete.
- To copy or move an item, touch and hold the item, touch > Move or Copy, navigate to a new location, and touch PASTE.
- Touch + to create a new folder in the current directory.
- Touch  $\bigcirc$  to search for a file or folder by name.
- Touch **\*** > **Sort by** to change the order of the items in the list.
- Touch 🔅 in the root directory and switch on Show local hidden files to display hidden system files and folders.

### **Google Apps**

#### 💋 NOTE:

Google services may not be available in certain region.

- **Calendar:** Keep track of life's important events with Google Calendar synced across your devices.
- Chrome: Use the Chrome app to browse the Internet and get your bookmarks, browsing history, and more synced with your Google account.

- Drive: Store files on Google servers for free after you sign in to your Google account. You can access them on your computers, your phones, and other devices, share them, or collaborate with others.
- **Duo:** Video chat one-on-one using Wi-Fi or mobile data.
- Gmail: Send and receive emails via your Gmail account or other personal email accounts.
- **Google:** Use Google search or get information when you need it with Google Assistant.
- **Maps:** Find your place and find your way in the world.
- **Photos:** Manage photos on the phone and your Google account.
- Play Movies & TV: Purchase, download and watch movies and TV shows.
- **Play Music:** Play music on the phone and your Google account.
- **Play Store:** Buy and download apps, games, and more from the Google Play store.
- YouTube: Watch video clips from YouTube.com, or upload your own and share with the world.

# Settings

Swipe up on the home screen and touch **Settings**. Settings contains most of the tools for customizing and configuring your phone. In some menus, you may need to touch **Advanced** to see all the options.

### **Network & Internet**

#### Wi-Fi

Turn Wi-Fi on or off and configure your Wi-Fi connections (see *Connecting to Wi-Fi*).

#### Mobile Network

Control mobile data use, select network types or operators, and configure access point names (see *Connecting to Mobile Networks*).

### Data Usage

Check and manage mobile data use. You can view Wi-Fi data usage as well.

 Touch Data Saver to enable Data saver which prevents apps from using data connection in the background. For an app you're currently using, it can access data, but may do so less frequently when Data saver is enabled. You can also touch **Unrestricted data** and allow some apps to always have access to data connection even when Data saver is turned on.

- Touch **Display in GB/MB** to change the data unit displayed.
- Touch the Mobile data switch to turn on or off mobile data.
- Touch App data usage to check how much data has been used during the time cycle you set, see what apps have been using mobile data, restrict background data for individual apps, or allow unrestricted data usage when Data saver is on for individual apps.
- Touch **Data warning & limit** to set the data usage cycle, data warning, data limit, and alert.
- Touch Wi-Fi data usage to view the Wi-Fi usage of apps.

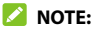

The data usage is measured by your phone, and your carrier's data usage accounting may differ.

#### **Hotspot & Tethering**

Share your phone's mobile data connection with PCs or other devices. See Sharing Mobile Data Through Tethering.

### Airplane Mode

Turn airplane mode on or off. All the phone's radios that transmit voice or data are turned off when airplane mode is on.

### Call Settings

Configure call options that you can also access from the Phone app by touching (next to Search contacts) > Settings > Call settings.

### VPN

Set up and connect to virtual private networks. Virtual private networks (VPNs) allow you to connect to the resources inside a secured local network. VPNs are commonly deployed by corporations, schools, and other institutions to let people access local network resources when not on campus, or when connected to a wireless network. Depending on the type of VPN you are using, you may be required to enter your login credentials or install security certificates before you can connect to your VPN. You can get this information from your network administrator.

#### 💋 NOTE:

You need to set a lock screen pattern, PIN, or password before you can use a VPN.

#### Private DNS

To get information from a website, your phone first asks where the website is. Private DNS is a way to help secure these questions and answers.

By default, your phone uses Private DNS with all networks that can use Private DNS. We recommend keeping Private DNS turned on.

### **Roaming State**

Check the roaming state of your phone.

#### **Wireless Emergency Alerts**

Manage options for receiving emergency alert messages.

#### **View Verizon Account**

Manage the subscriptions of your Verizon Account.

### **Connected Devices**

Touch **Connection preferences > Bluetooth**. You can turn Bluetooth on or off and configure your Bluetooth connections. See *Connecting to Bluetooth Devices*.

In the Connection preferences menu, you can also touch **Printing** to use the default printing service or other printer plug-ins installed from the Google Play Store or your printer manufacturer for wireless printing, or touch **Chromebook** to connect with your Chromebook device.

# **Apps & Notifications**

# App Info

Touch an app to see its information and configure the available options.

### Notifications

Touch Notifications to manage app notifications.

### Default Apps

Touch **Default apps** to select the default app for voice assistant and input, web browsing, messaging, etc. Touch **Opening links** to set Instant apps options, or touch an installed app to check its supported links and set whether to open the links in the app and clear the app's defaults.

### **App Permissions**

Touch **App permissions** to check what apps have been allowed to access certain permissions. You can also change the app permissions.

#### 😡 WARNING!

Changing the app permissions may result in the app not working correctly or as originally intended.

### **Special App Access**

Touch **Special app access** to set special access and rights of apps.

### **Features**

The following features are available.

- **Navigation keys:** Change the navigation bar style for the phone.
- **Record screen:** Set the video quality and the touch interaction options for screen recording.

#### 💋 NOTE:

To record the screen and save it as a video, swipe down the status bar with two fingers and touch **Record screen** in the Quick Settings panel. Then touch 
to start recording, 
to pause, and 
to stop.

- Scheduled power On/Off: Set the day and time when the phone automatically powers on or off. Touch the switches on the right to turn the features on or off.
- Gesture & motion: You can control the phone with special finger gestures or by moving the phone in different ways. Touch the switches to enable each function; touch each function to view how to use it or try it out.

### Battery

View the battery level, check what has been using the battery, enable different battery saving modes, or manually optimize apps to improve battery life.

## Display

Configure the display options, including brightness level, Night Light mode, wallpaper, screen sleep time, screen rotation, font size, and more.

### Sound

Adjust different types of volume (see *Adjusting Volumes*), set notification mode (see *Switching to Silent or Vibration Mode*), set Do not disturb options (see *Using Do Not Disturb Mode*), set up ringtones and notification sounds (see Changing the Ringtone, Notification Sound, and Alarm Sound), or select system sounds (see Turning System Sounds On/Off).

### Storage

The Storage settings menu lets you check memory information for your microSDXC card and phone storage. You can choose the default location for new data, such as recorded voice memos. Touch **Save location** and select to store items in the phone storage or the installed microSDXC card.

Under Device storage, touch **Internal shared storage** to get a detailed breakdown of space usage by type. Touch **FREE UP SPACE** to delete the files you do not need.

Under Portable storage, safely mount, unmount (remove), and format your microSDXC card. For more information about using the device storage and the microSDXC card, see Using the microSDXC Card as Portable or Device Storage.

### **Security & Location**

The Security & location menu allows you to configure the following options.

• **Google Play Protect:** Check your apps and device for harmful behavior.

- Find My Device: Link your phone to your Google account so you can locate the device remotely and keep your data safe when the phone is lost.
- Security update: Check and download system updates.
- Screen lock: Set up a screen lock after which you must swipe on the phone, draw a pattern, or enter a PIN/password to access the phone (see Protecting Your Phone With Screen Locks).

Touch <sup>‡</sup> beside **Screen lock** to set the following options.

- Make pattern visible: Show the pattern as you draw it. This option is available when unlock pattern is set.
- Automatically lock: Set the time needed for the lock protection to be activated after the screen turns off. This option is available when unlock pattern, PIN or password is set.
- Power button instantly locks: Lock protection is activated immediately when you press the Power key. This option is available when unlock pattern, PIN or password is set.
- Lock screen message: Set the text that you may display on the lock screen.

- Lock screen preferences: Set notification display preference, message, lockdown, and other options for the lock screen.
- Smart Lock: Keep the phone unlocked when connected to trusted devices, in trusted places, or while being held or carried.

#### 💋 NOTE:

You need to sign in to your Google account on the phone to use all the Smart Lock features.

- Location: Manage location services, which help your phone and apps determine your location. To use location-related applications, such as finding your location on Google Maps, you must have location services enabled on your phone.
- **Show passwords:** Display characters in a password briefly as you enter them.
- **Device admin apps:** Activate or deactivate apps to be device administrators.
- SIM card lock:
  - Lock SIM card: Activate or deactivate the PIN lock to require PIN before accessing the nano-SIM card.
  - Change SIM PIN: Change the PIN used to access the nano-SIM card.

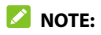

Put all your confidential passwords in a safe place for future use. If you enter the wrong SIM PIN more times than allowed, your nano-SIM card will be locked and you cannot access the mobile network. Contact your operator for a PIN Unlock Key (PUK) to restore the nano-SIM card.

- Encryption & credentials: Check the encryption status of your phone and set the credential storage options.
- Trust agents: Activate or deactivate trust agents.
- Screen pinning: Keep a screen of your choice in view so that others cannot switch to other apps and access personal information (see *Protecting Your Phone With Screen Pinning*).

#### Accounts

The **Accounts** menu lists the accounts you have signed in on the phone for you to manage them. You can also touch **Add account** to sign in to or create other accounts or turn on/off auto sync.
## Accessibility

The **Accessibility** menu allows you to configure the system accessibility options and accessibility plug-ins on your phone, such as using **Color inversion** or **Font size** for users with sight problems.

## Google

The **Google** menu lets you manage settings for Google apps and services that are installed on your device.

## System

### Languages & Input

Configure options related to system language, input methods and assistance, speech input and output as well as mouse/trackpad input.

## Date & Time

Set date, time, time zone, and how time is displayed. You can also use network-provided data (see *Setting the Date and Time*).

## Backup

Manage data backup options. To easily restore or switch devices at any time, you can enable automatic backup to Google Drive of important data. You need to sign in to your Google account to use this feature.

### **Reset Options**

Reset network settings, app preferences, system settings, or the phone to factory default status.

### **Multiple Users**

Manage the user accounts of your phone.

You can share your phone with other people by creating additional users. Each user has his/her own storage space, wallpaper, screen lock and so on. Users can also adjust phone settings like Wi-Fi that affect everyone and update apps for all other users.

By default, a Guest account is available for anyone who needs to use your phone temporarily. You can touch **Add user** to create more user accounts.

If you want users to add more users when the phone is locked, switch on **Add users from lock screen**. Anyone can then open the Quick Settings panel from the lock screen and touch **(D)** > **Add user** to create new users or profiles.

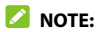

When a guest user has finished using your phone, he/she can touch **Remove guest** in the **Multiple users** menu to delete all his/her data from your phone.

#### About Phone

View SIM status, legal information, regulatory ID, and other information.

## System Updates

Check for system updates and install them when they become available, show update history, or use Software Upgrade Assistant installed on your computer to install updates to the phone via a USB cable (see *Connecting to Your Computer via USB*).

# Upgrading the Phone Software

There are several ways to upgrade your phone software.

- 1. Use the online upgrade tool for mobile terminal products.
- 2. Use the one-press upgrade package offered by your mobile service provider.
- Use your PC to download and upgrade package to vour microSDXC card and install it to your phone from the card.

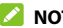

#### 

Visit the ZTE official handset service support website Z-Community (https://community.zteusa.com) to learn more about the above upgrade methods, as well as which phones and methods are supported.

# Troubleshooting

If you encounter problems while using the phone, or if it performs abnormally, you can refer to the chart below. If your particular problem cannot be resolved using the information in the chart, contact the dealer where you purchased the phone.

| Problem           | Possible Causes                                                                                                    | Possible Solution                                                                      |
|-------------------|----------------------------------------------------------------------------------------------------|----------------------------------------------------------------------------------------|
|                   | The network signal is too<br>weak at your current<br>location (for example, in a<br>basement or near a tall<br>building) because wireless<br>transmissions cannot<br>effectively reach it. | Move to a location<br>where the network<br>signal can be properly<br>received.         |
| Poor<br>reception | The network is busy at the<br>current time (for example,<br>during peak times, there<br>may be too much network<br>traffic to handle additional<br>calls).                                 | Avoid using the<br>phone at such times,<br>or try again after<br>waiting a short time. |
|                   | You are too far away from a<br>base station for your<br>service provider.                                                                                                    | You can request a<br>service area map from<br>your service provider.                   |

| Problem                                    | Possible Causes                                                                                                    | Possible Solution                                                                                             |  |
|--------------------------------------------|----------------------------------------------------------------------------------------------------|----------------------------------------------------------------------------------------------------|--|
| Echo or<br>noise                           | Poor network link quality<br>on the part of your service<br>provider.                                                                | End the call and dial<br>again. You may be<br>switched to a better-<br>quality network link or<br>phone line. |  |
|                                            | Poor local telephone line<br>quality.                                                                                                | End the call and dial<br>again. You may be<br>switched to a better-<br>quality network link or<br>phone line. |  |
| Unable to<br>select<br>certain<br>features | Your service provider does<br>not support these features,<br>or you have not applied for<br>services that provide these<br>features. | Contact your service provider.                                                                                |  |
| Cannot<br>charge the<br>battery            | The battery or battery charger is damaged.                                                                                           | Contact the dealer.                                                                                           |  |
|                                            | The phone's temperature is<br>below 32°F (0°C) or higher<br>than 95°F (35°C).                                                        | Adjust the battery<br>charging environment<br>to avoid extremes of<br>temperature.                            |  |
|                                            | Poor contact between the battery and charger.                                                                                        | Check all connectors<br>to ensure that all<br>connections have<br>been properly made.                         |  |

| Problem                                                                                                    | Possible Causes                                                                                                    | Possible Solution                                                                                            |
|----------------------------------------------------------------------------------------------------|----------------------------------------------------------------------------------------------------|----------------------------------------------------------------------------------------------------|
| The standby time<br>to your service pro-<br>system configurat<br>same phone used<br>different service p<br>systems will not p<br>exactly the same l<br>standby time.<br>The battery is dep<br>high temperature<br>environments, bat<br>will be shortened.<br>If you are not able<br>connect to the ne<br>the phone will cor<br>send out signals a<br>attempts to locate<br>station. Doing so o<br>battery power and<br>consequently sho<br>standby time. | The standby time is related<br>to your service provider<br>system configuration. The<br>same phone used with<br>different service providers'<br>systems will not provide<br>exactly the same length of<br>standby time.                 | If you are located in<br>an area where<br>signaling is weak,<br>temporarily power off<br>the phone.          |
|                                                                                                    | The battery is depleted. In<br>high temperature<br>environments, battery life<br>will be shortened.                                                                                                    | Contact the dealer to change a new battery.                                                                  |
|                                                                                                    | If you are not able to<br>connect to the network,<br>the phone will continue to<br>send out signals as it<br>attempts to locate a base<br>station. Doing so consumes<br>battery power and will<br>consequently shorten<br>standby time. | Change your location<br>to one where the<br>network is accessible,<br>or temporarily turn off<br>your phone. |
| Cannot turn<br>your phone<br>on                                                                                                    | Battery power has been<br>depleted.                                                                                                    | Recharge the phone's battery.                                                                                |

| Problem                                | Possible Causes                                          | Possible Solution                                                                                                    |
|----------------------------------------|----------------------------------------------------------|----------------------------------------------------------------------------------------------------|
| nano-SIM<br>card error                 | The nano-SIM card has<br>malfunctioned or is<br>damaged. | Take the nano-SIM<br>card to your service<br>provider for testing.                                                                                                    |
|                                        | The nano-SIM card is<br>inserted improperly.             | Insert the nano-SIM<br>card properly.                                                                                                    |
|                                        | Debris is on the nano-SIM card contacts.                 | Use a soft, dry cloth to<br>clean the nano-SIM<br>card contacts.                                                                                                    |
| Unable to<br>connect to<br>the network | The nano-SIM card is invalid.                            | Contact your service<br>provider.                                                                                                    |
|                                        | You are not within the network's service area.           | Check the service area<br>with your service<br>provider.                                                                                                    |
|                                        | Poor signal.                                             | Move to an open<br>space, or if you are<br>inside a building,<br>move closer to a<br>window.                                                                             |
| Cannot<br>answer<br>incoming<br>calls  | You have activated the Call<br>blocking feature.         | Disable this feature.<br>Open the Phone app<br>and touch $\vdots$ ><br>Settings > Blocked<br>numbers. Touch<br>X > UNBLOCK next<br>to the number you<br>want to unblock. |

| Problem                                                                | Possible Causes                                                       | Possible Solution                                                                                                    |
|------------------------------------------------------------------------|-----------------------------------------------------------------------|----------------------------------------------------------------------------------------------------|
| PIN Code<br>blocked                                                    | You have entered an<br>incorrect PIN code three<br>consecutive times. | Contact your service<br>provider. If the service<br>provider provides the<br>nano-SIM card's PUK<br>code, use the PUK<br>code to unlock the<br>nano-SIM card. |
| Phone<br>crashes,<br>reboots,<br>freeze, or<br>cannot be<br>powered on | Some third-party software<br>is not compatible with your<br>phone.    | Uninstall the software that may cause the problem.                                                                                                    |
|                                                                        |                                                                       | Upgrade the phone software.                                                                                                    |
|                                                                        |                                                                       | Reset the phone to<br>factory status.                                                                                                    |

# **Specifications**

Handset specifications are shown in the following table.

| Operating System      | Android 9 (Pie)                      |
|-----------------------|--------------------------------------|
| Handset standard      | LTE/UMTS/GSM                         |
| Dimensions            | Approx. 137 mm x 68 mm x 10.5 mm     |
| Weight                | Approx. 135 g (with battery)         |
| Display               | 5.0" FWVGA 960x480                   |
| Camera                | Front 2 MP; Back 5 MP                |
| Internal memory       | ROM: 16 GB, RAM: 2 GB                |
| Removable memory card | Supports microSDXC card up to 128 GB |
| Battery               | 2050 mAh                             |
| Continuous idle time  | Up to 143 hours                      |
| Continuous talk time  | Up to 14 hours                       |
| HAC                   | M4/T3                                |
| Bluetooth             | BT 4.2                               |

#### 💋 NOTE:

The phone's talk time and idle time are based on ideal working environments. The use of extended backlighting, browser, and network conditions can reduce battery life and talk/idle time.